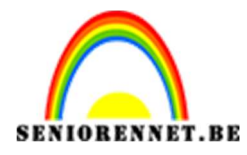

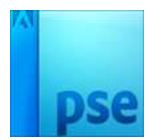

# Mijn gevulde koffer

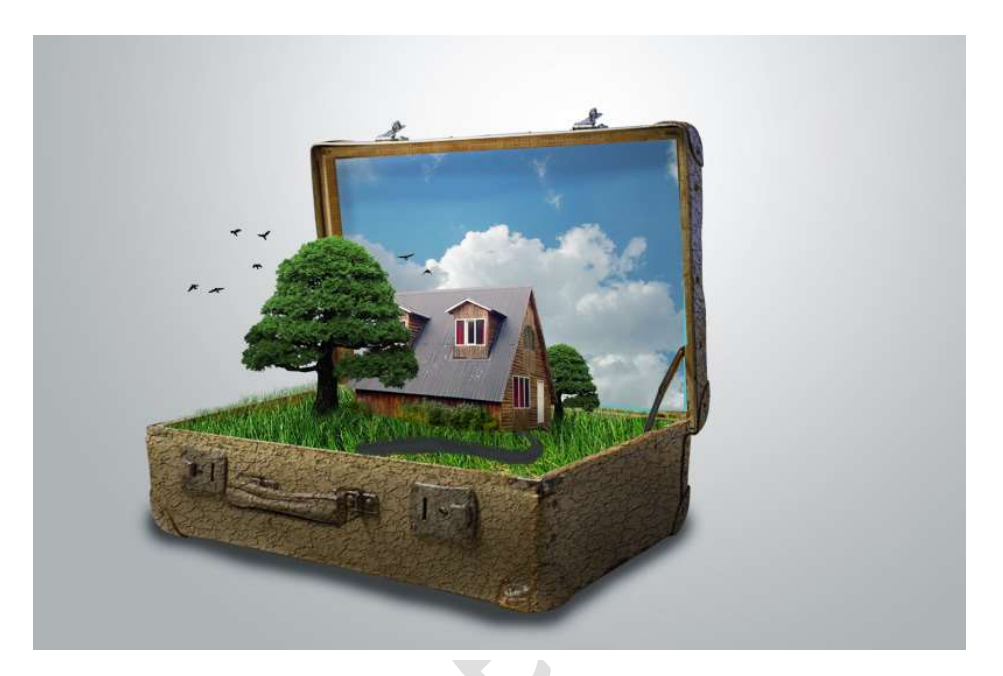

**Benodigdheden:** koffer – gekrakeleerde vorm – gras – wolken – boom – huis – vogels

https://drive.google.com/drive/folders/11tZp0KSlhLVuGCugEie4stW\_DCpd ueB-

- 1. Open een nieuw document van 3000 x 2000px 300 ppi grijze achtergrondkleur #d5d1d1
- 2. Ga naar Laag  $\rightarrow$  Nieuwe opvullaag  $\rightarrow$  Volle kleur  $\rightarrow$  #b2b2b2

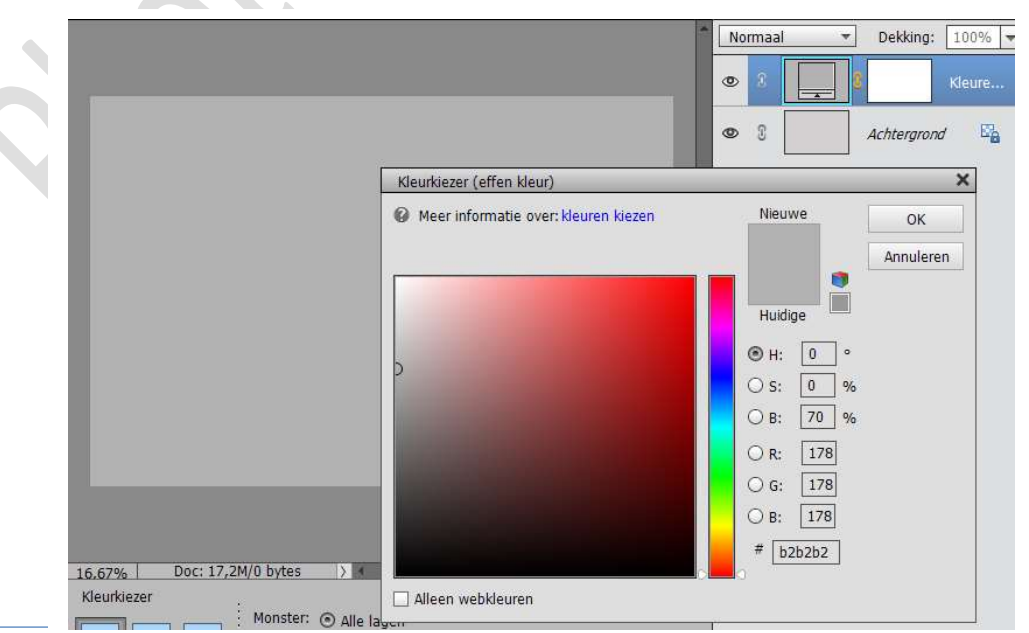

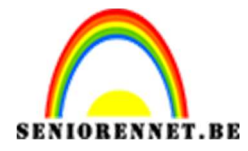

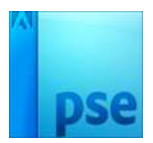

3. Zet voorgrondkleur op Wit en achtergrondkleur op Zwart
Ga naar Laag → Nieuwe laag → Verloop → Wit – Transparant →
Radiaal → Verwijder de kleurstop op 100%.

| Verloopbewerk   | er          |               |          |            |          |           |
|-----------------|-------------|---------------|----------|------------|----------|-----------|
| /oorinstelling: | Standaard   | -             |          | +          | ₽ *≣     |           |
|                 |             |               |          |            | <u> </u> | ОК        |
|                 |             |               |          |            |          | Annuleren |
|                 |             |               |          |            |          |           |
|                 |             |               |          |            | Ţ        |           |
| _               |             |               |          |            |          |           |
| Type: Effe      | en 🔻 Vloeie | end: 100 🔫 %  | Naam:    | Aangepast  | _        | Toevoege  |
| ļ               |             |               |          |            | -Q       |           |
|                 |             |               |          |            |          |           |
| ]               |             |               |          |            |          |           |
| Kleur:          | - De        | ekking: 📃 🔻 % | Locatie: | <b>•</b> % | 面        |           |
|                 |             |               |          |            |          |           |
|                 |             |               |          |            |          |           |
|                 |             |               |          |            |          |           |
|                 |             |               |          |            |          |           |
|                 |             |               |          |            |          |           |

 Zet de Hoek op 31° en schaal op 111. Laat het scherm van Verloopvulling open staan en plaats deze naar boven, zoals hieronder.

| Mijn gevulde koffer NOTI @ 16,7% (Verloopvulling 1, Laagmasker/8) * × | 5 5 0 0 0 0 0 0            |
|-----------------------------------------------------------------------|----------------------------|
|                                                                       | Normaal   Dekking: 100%    |
|                                                                       | 👁 8 🔜 8 Verloo             |
|                                                                       | S S Kleure                 |
| 4                                                                     |                            |
|                                                                       | Verloopvulling             |
|                                                                       | Verloop: OK                |
|                                                                       | Stijl: Radiaal 🔫 Annuleren |
| -                                                                     | Hoek: 31 °                 |
|                                                                       | Schaal: 🔢 👻 %              |
|                                                                       | 🗌 🖸 Omkeren 🔄 Dithering    |
|                                                                       | 🗹 Uitlijnen met laag       |
|                                                                       |                            |
|                                                                       |                            |
|                                                                       |                            |
|                                                                       | -                          |

Is dit goed druk dan op OK.

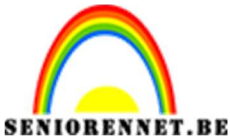

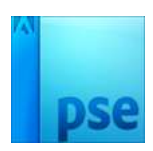

- PSE- Mijn gevulde koffer
- 5. Ga naar Bestand → Plaatsen → Neem de koffer. Verklein deze eventueel.

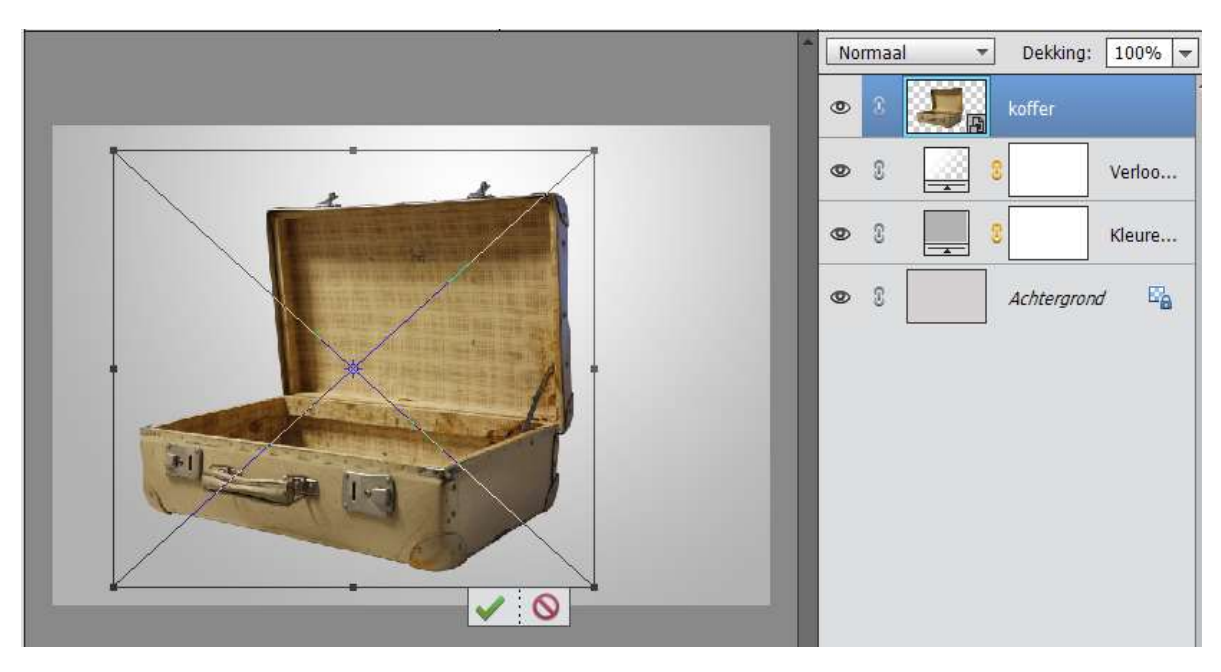

6. Plaats onder de koffer een nieuwe laag. Geef deze laag de naam Schaduw. Neem een zacht zwart penseel – penseelgrootte: 146px Ga over de onderkant van de koffer

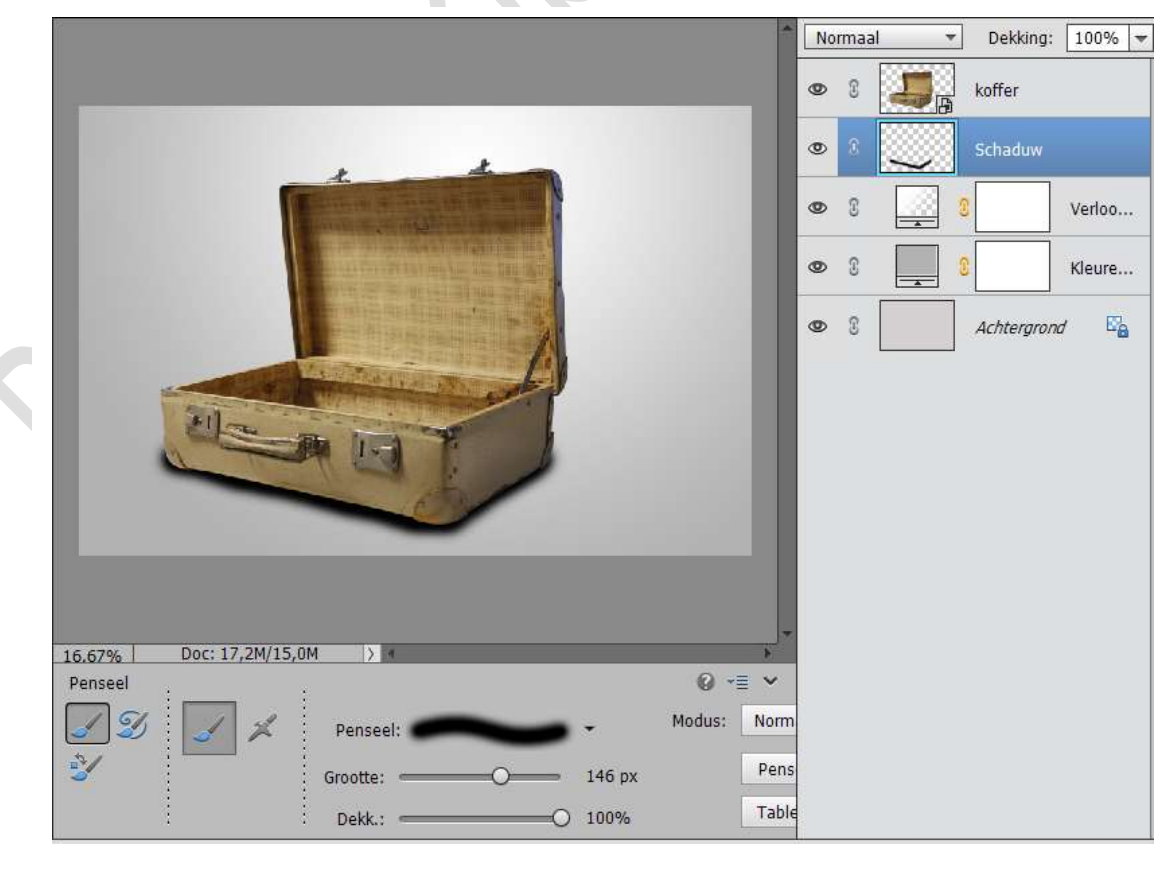

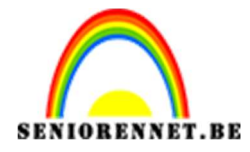

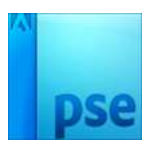

# Zet de dekking van deze laag op 67%

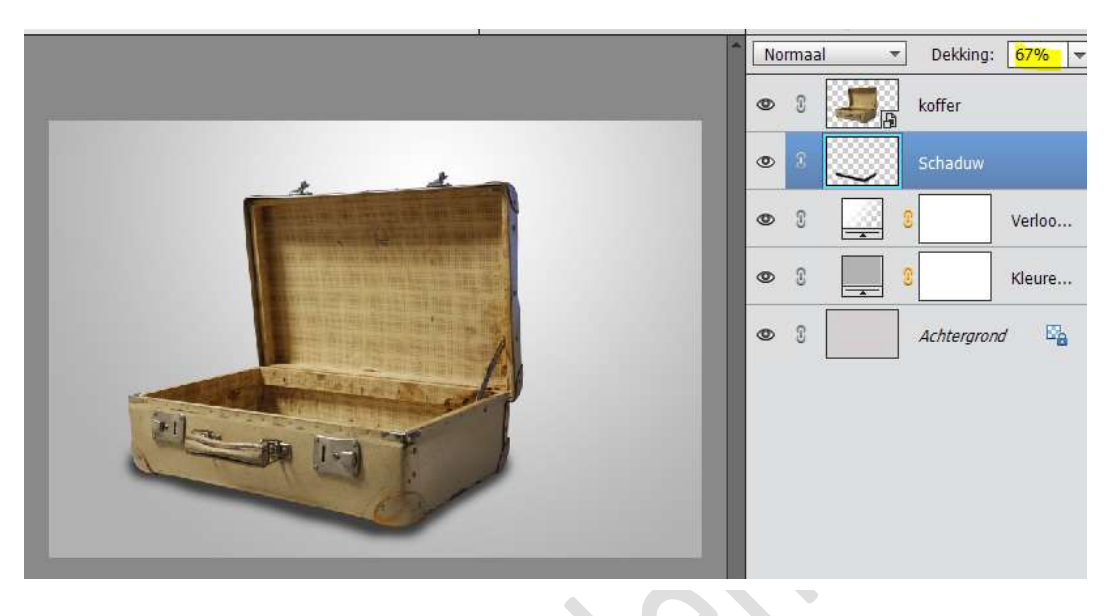

 Plaats een nieuwe laag boven de laag van de koffer. Noem deze laag Vormen Neem de veelhoeklasso en selecteer de onderkant van de koffer, zoals hieronder.

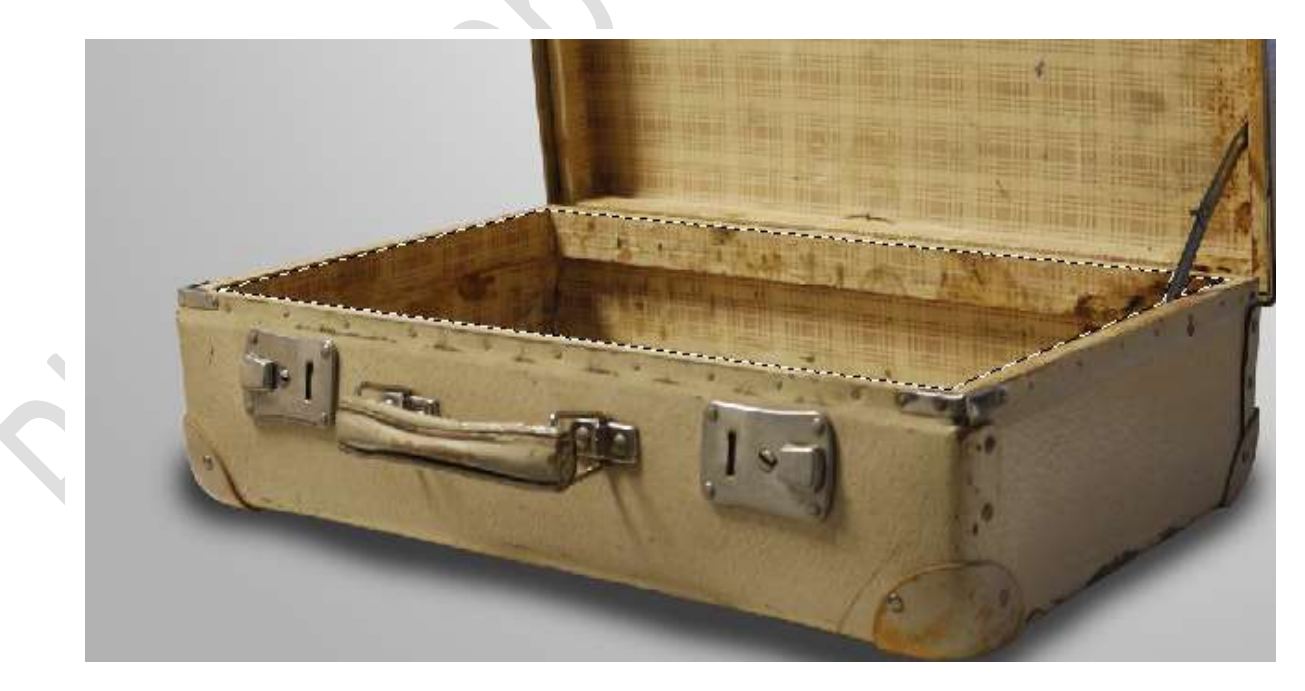

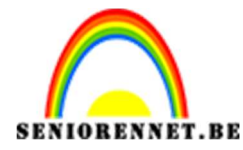

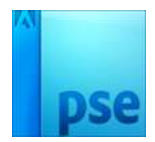

8. Ga naar Laag  $\rightarrow$  Nieuwe laag  $\rightarrow$  Volle kleur  $\rightarrow$  #576d2C

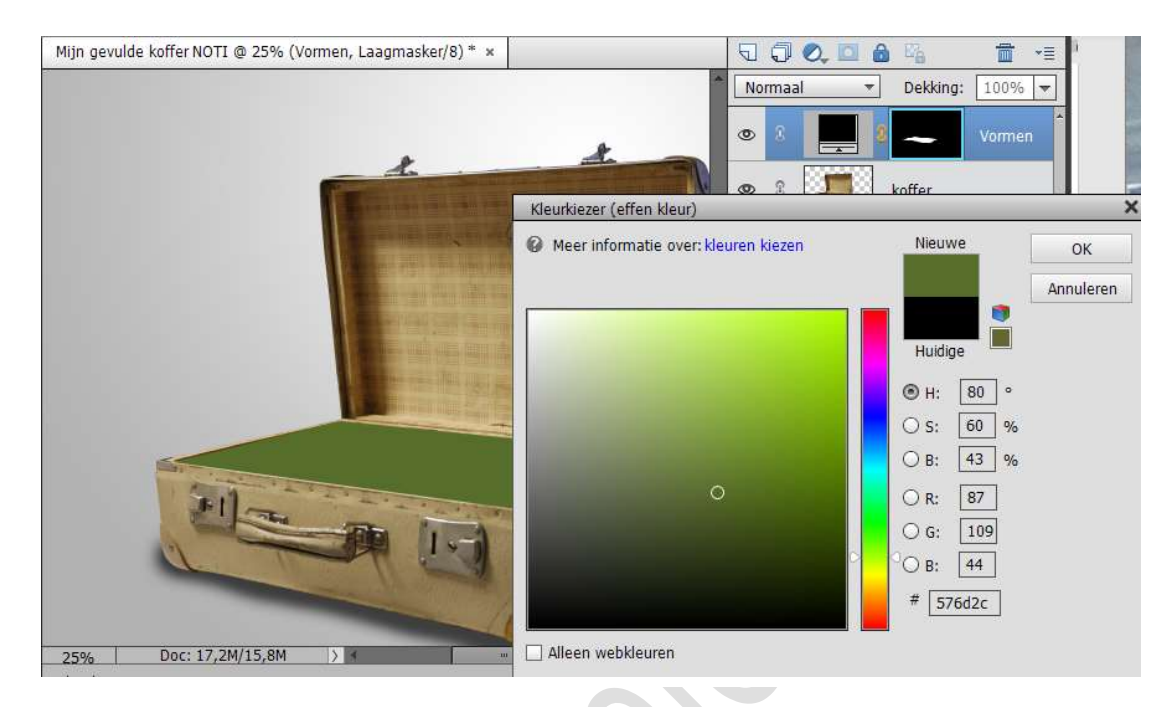

Noem deze laag "Vulling koffer onderaan"

9. Plaats bovenaan een nieuwe laag en noem deze laag "Lucht"

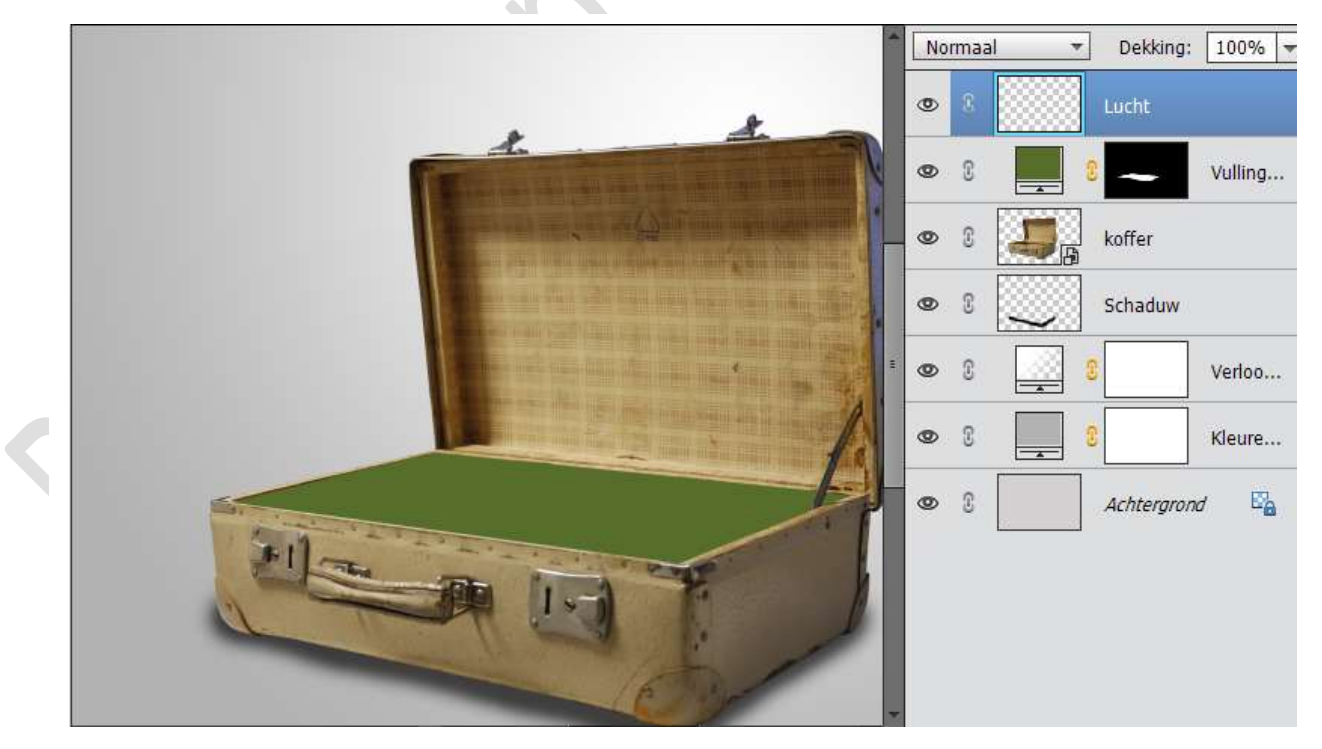

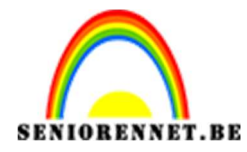

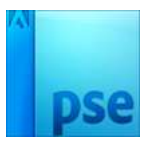

10. Neem opnieuw de veelhoeklasso en selecteer de bovenste kant van de koffer zoals hieronder.

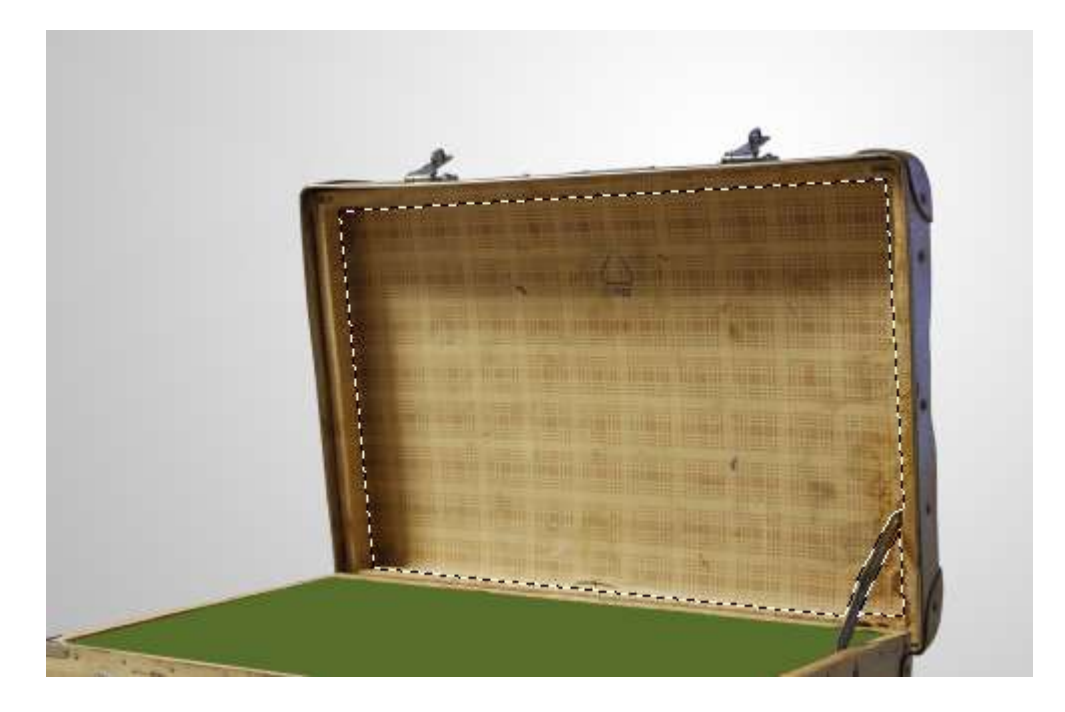

11. Ga naar Laag  $\rightarrow$  Nieuwe opvullaag  $\rightarrow$  Volle kleur  $\rightarrow$  kleur: #5cbbc1

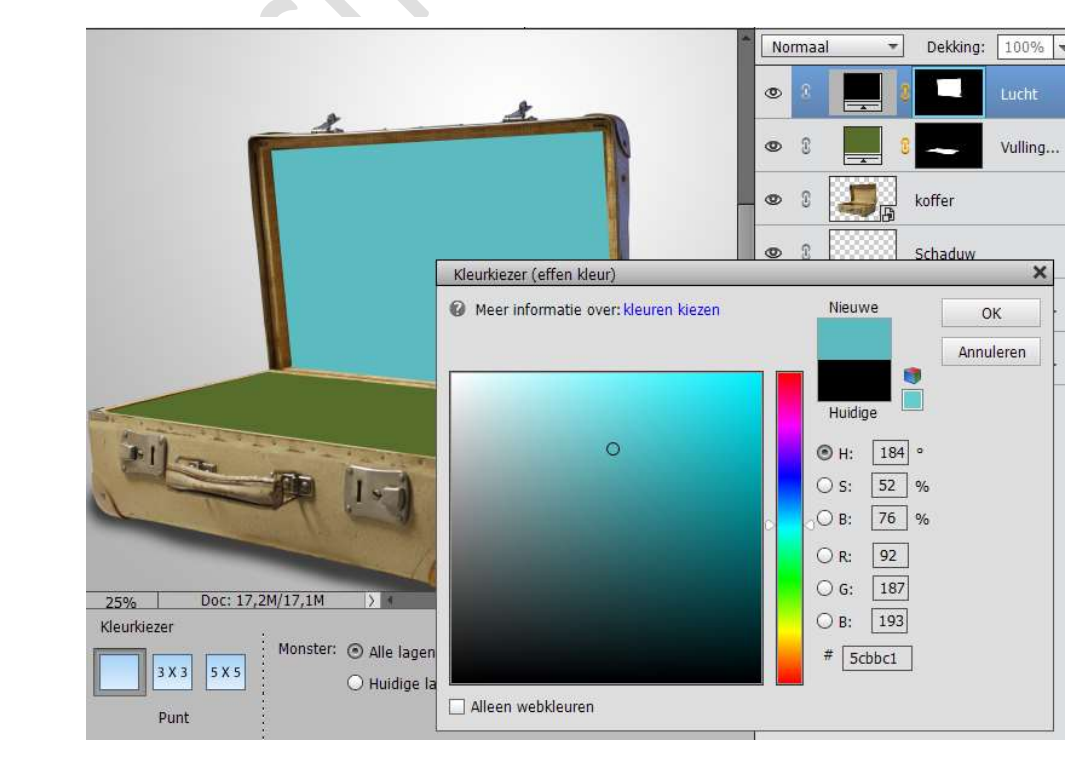

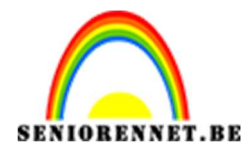

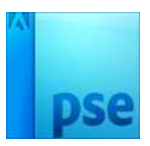

12. Activeer de laag van de koffer en plaats boven deze koffer een nieuwe laag.

Geef deze laag een Uitknipmasker.

Neem een zwart zacht penseel van 400 pixels – zet de dekking op 15% Schilder de randen van de koffer.

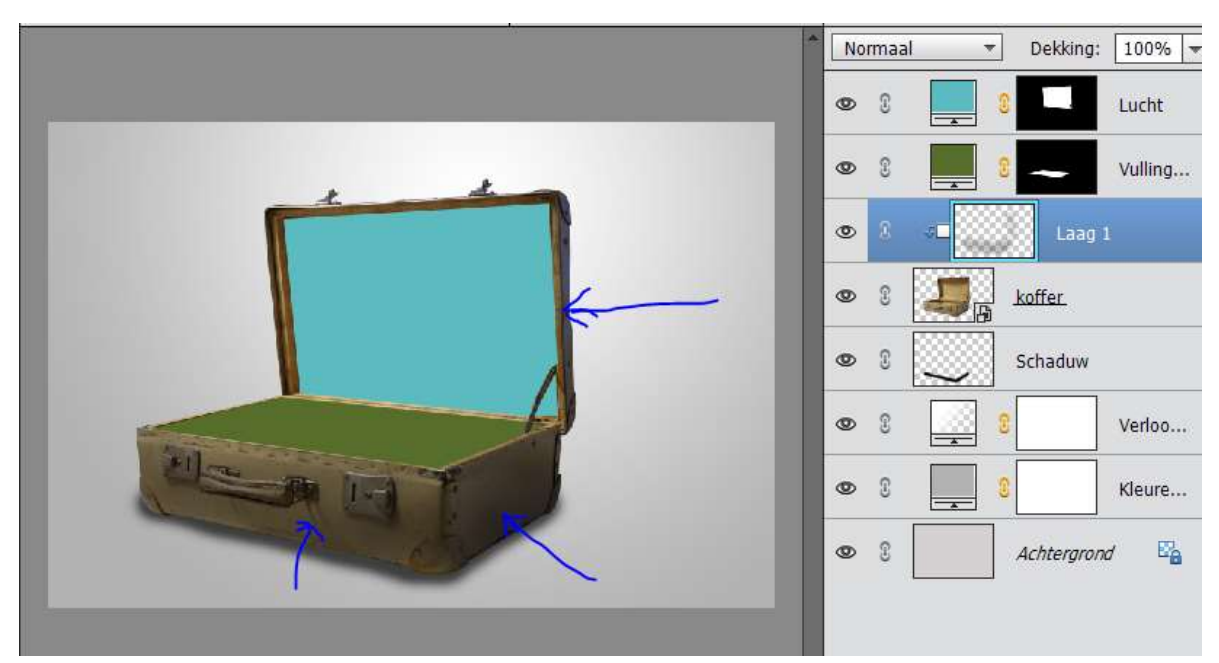

13. Activeer de bovenste laag.

Ga naar Bestand  $\rightarrow$  Plaatsen  $\rightarrow$  Gekrakeleerde vorm  $\rightarrow$  Plaats deze naar links.

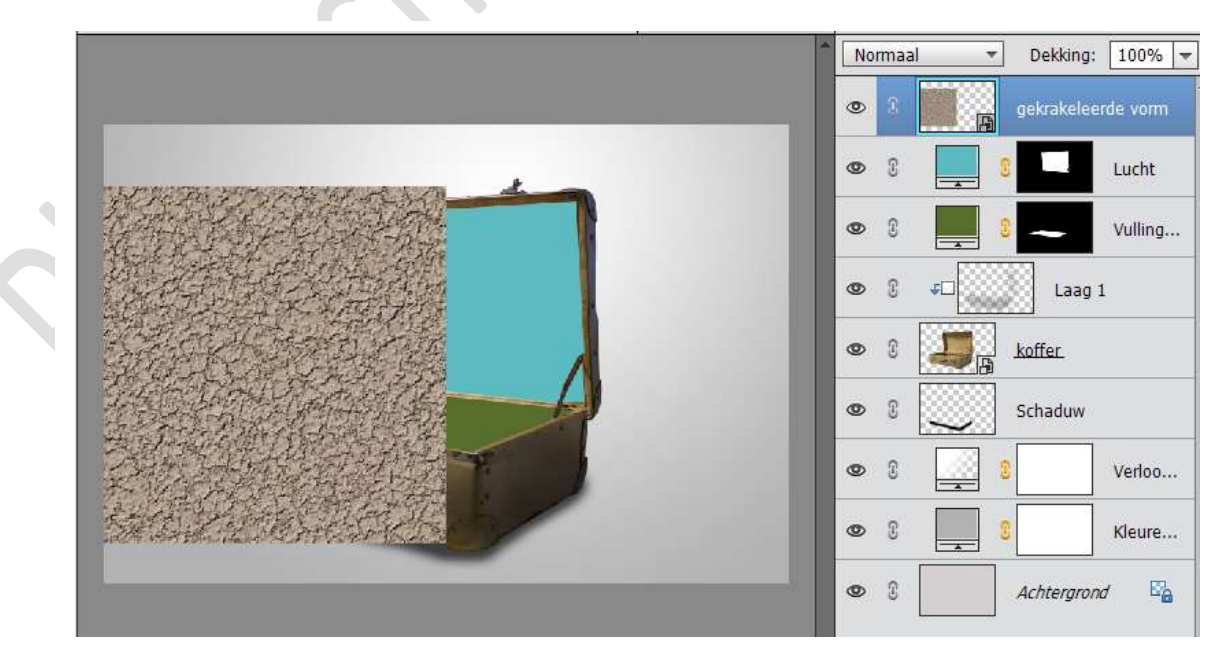

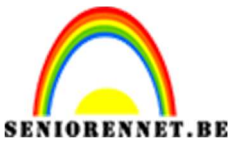

PSE- Mijn gevulde koffer

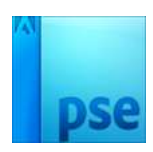

14. Dupliceer deze laag.Plaats deze naar rechts.Verenig deze twee lagen.

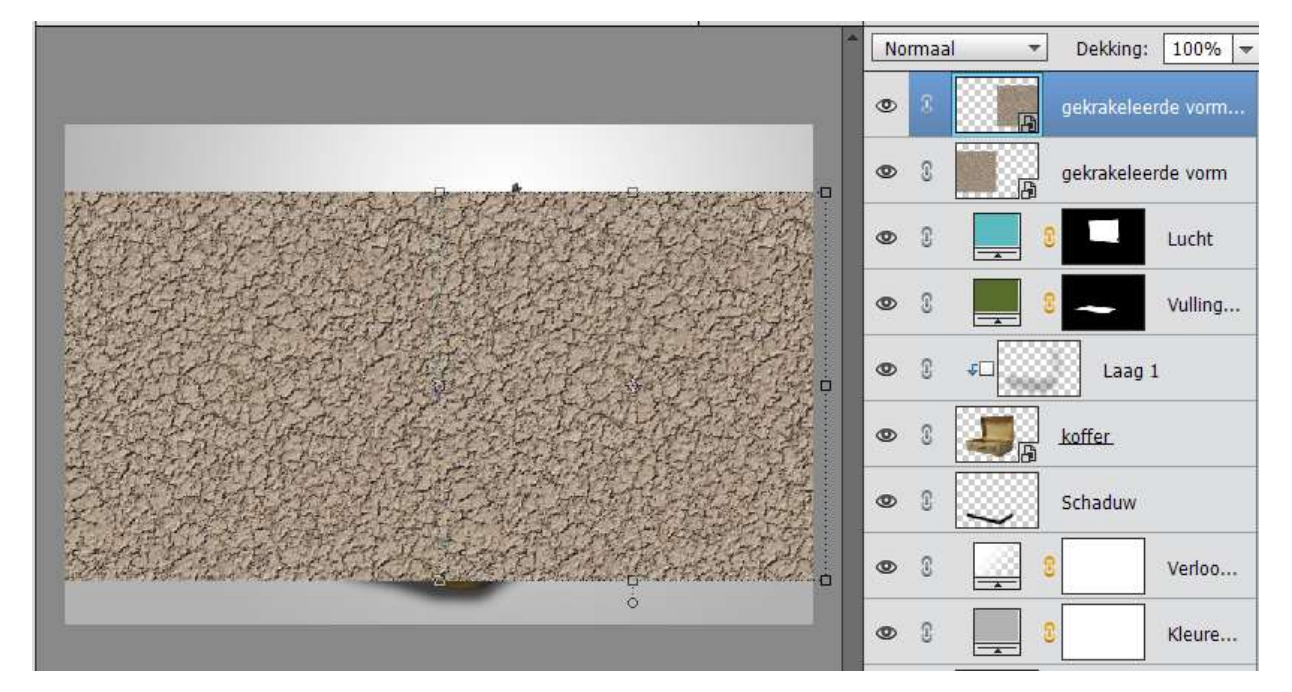

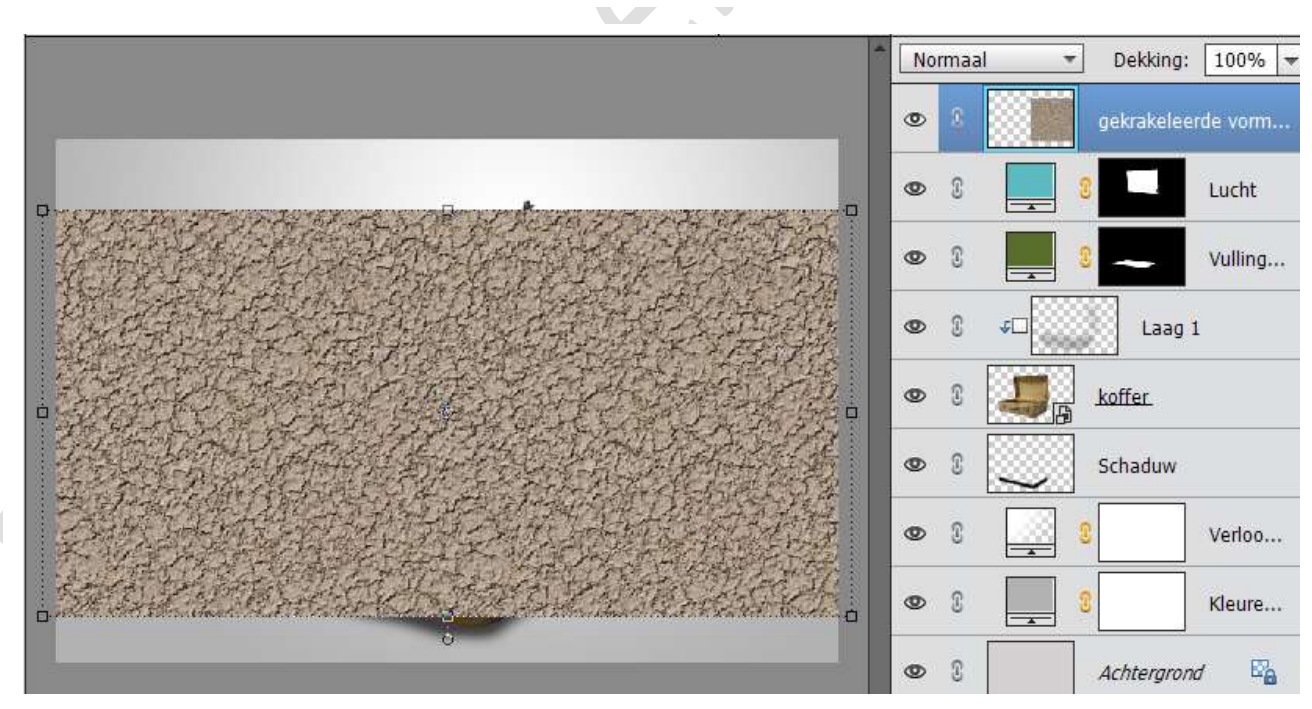

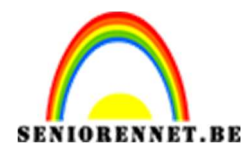

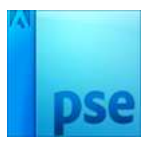

## 15. Plaats deze laag net boven laag 1 en geef deze een uitknipmasker.

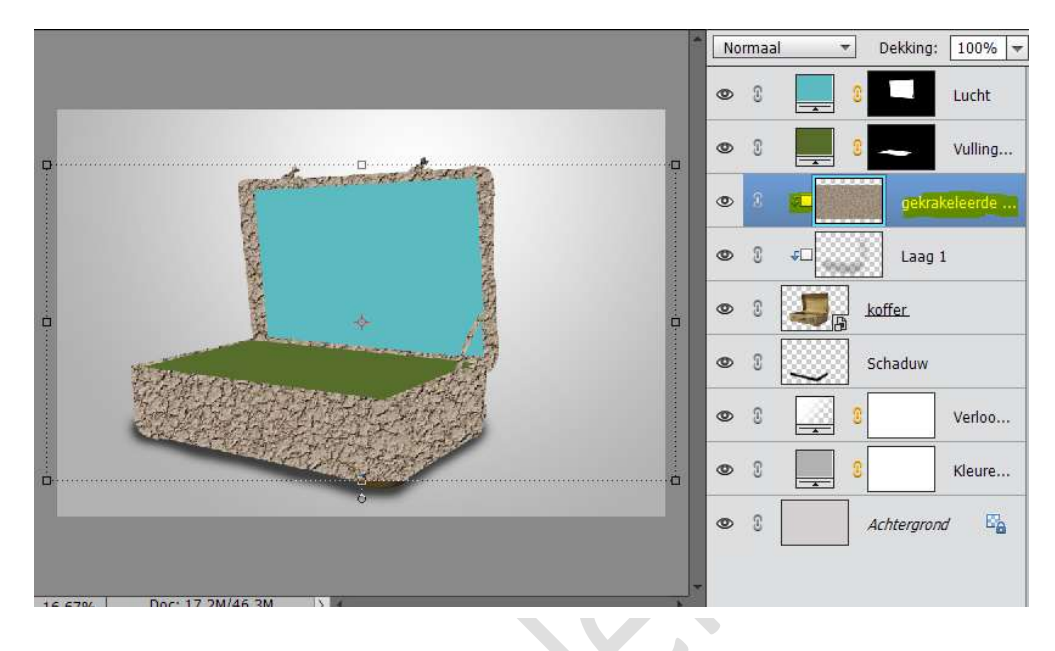

16. Verklein deze laag en plaats deze zoals hieronder.

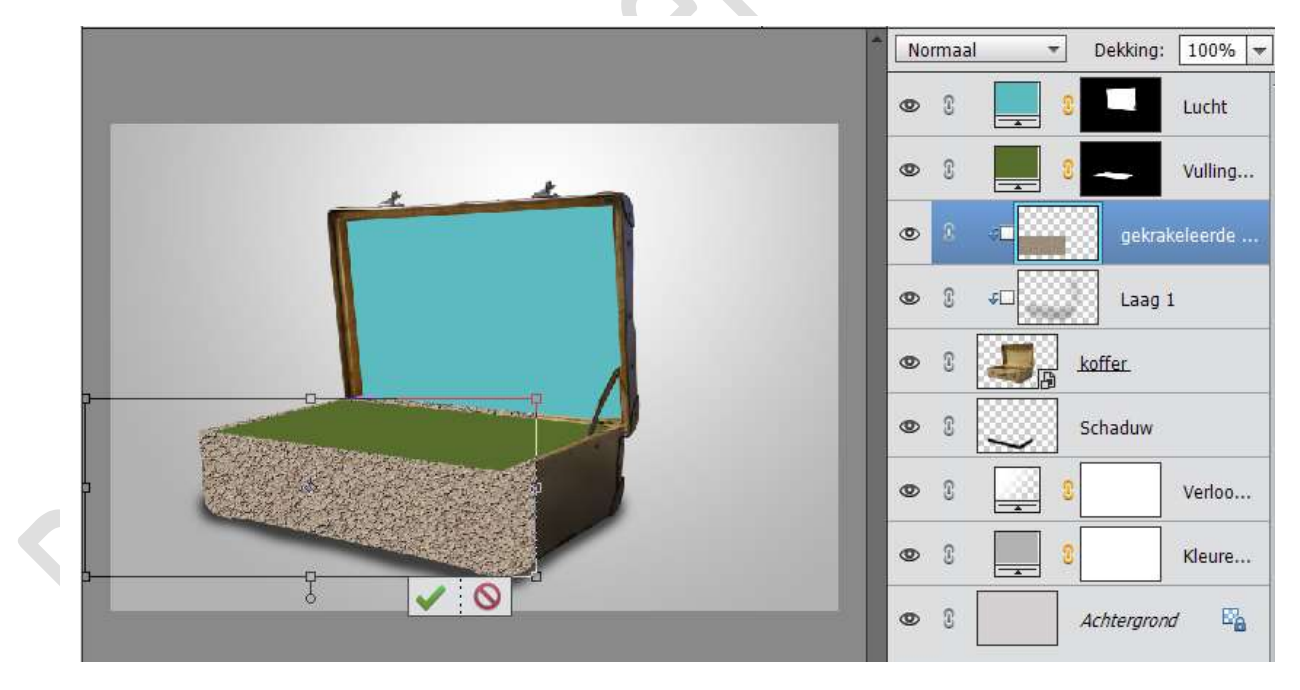

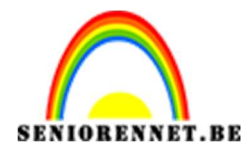

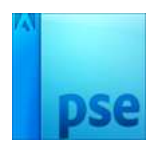

17. Zet deze laag op Bedekken en dekking op 70%

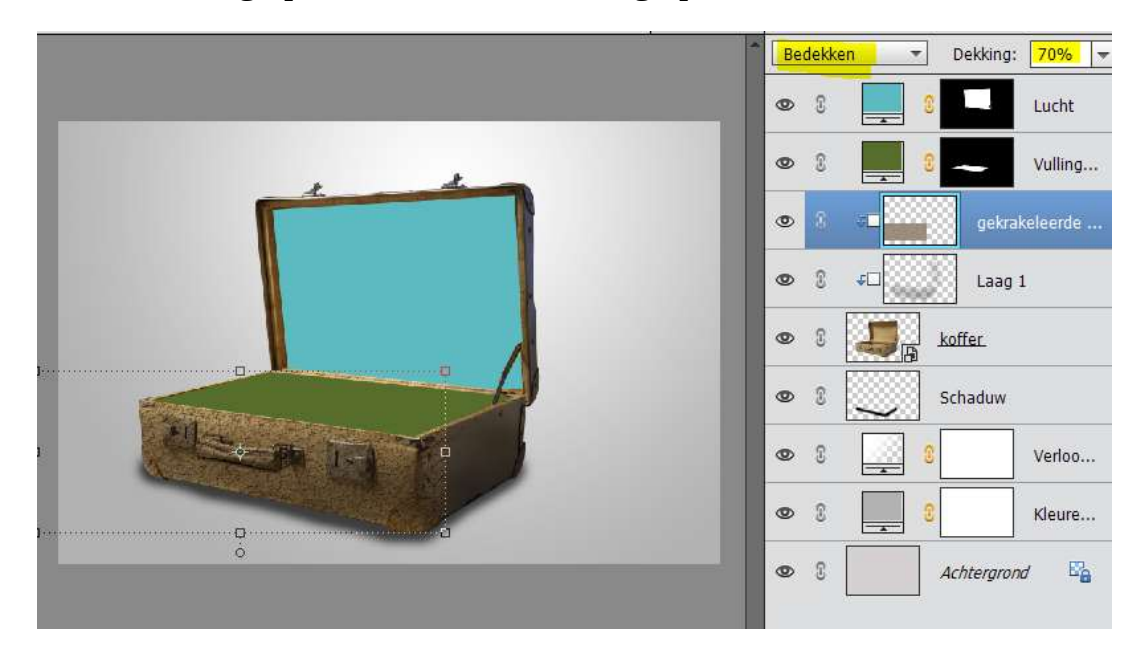

 Hang een laagmasker aan die laag. Neem een zwart penseel en schilder zoals hieronder.

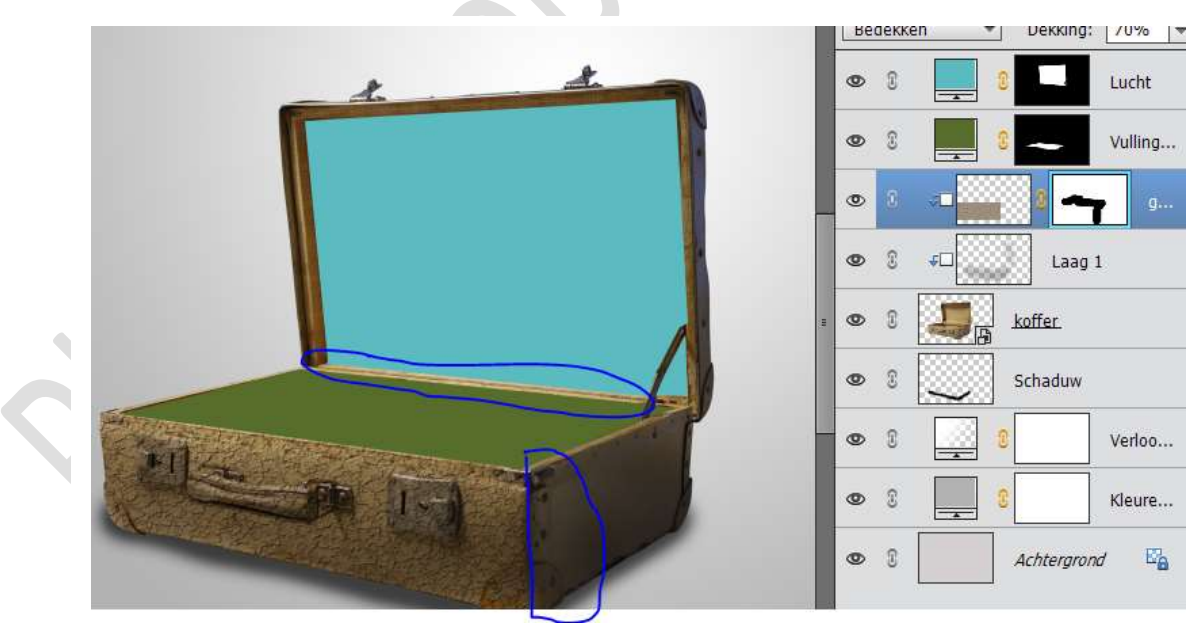

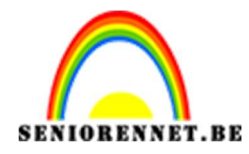

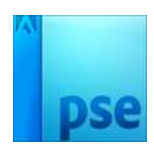

19. Dupliceer deze laag en verwijder het laagmasker. Verplaats deze naar de zijkant van de koffer. Hang een laagmasker aan deze laag. Neem een zwart penseel en verwijder zoals hieronder

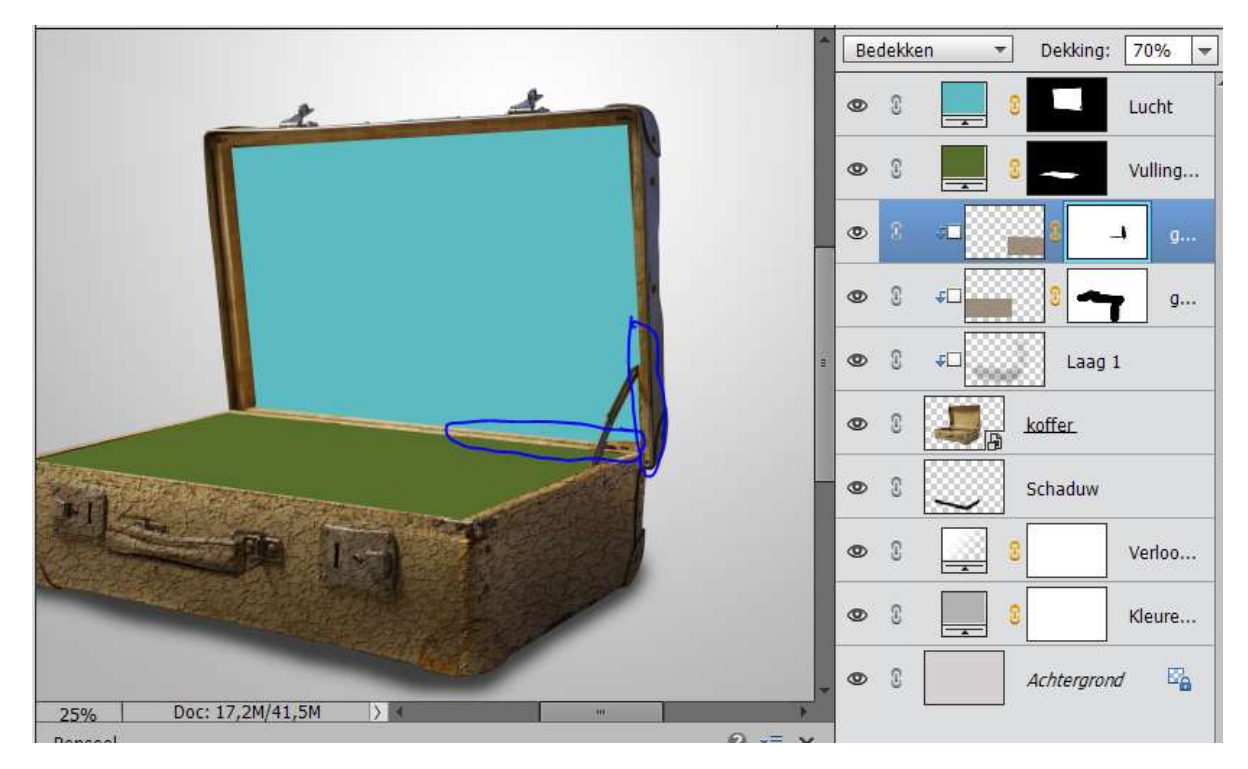

20. Dupliceer de laag nog eens.
 Verwijder het laagmasker.
 Roteer 90° - plaats deze aan de zijkant van bovenkant van het deksel.

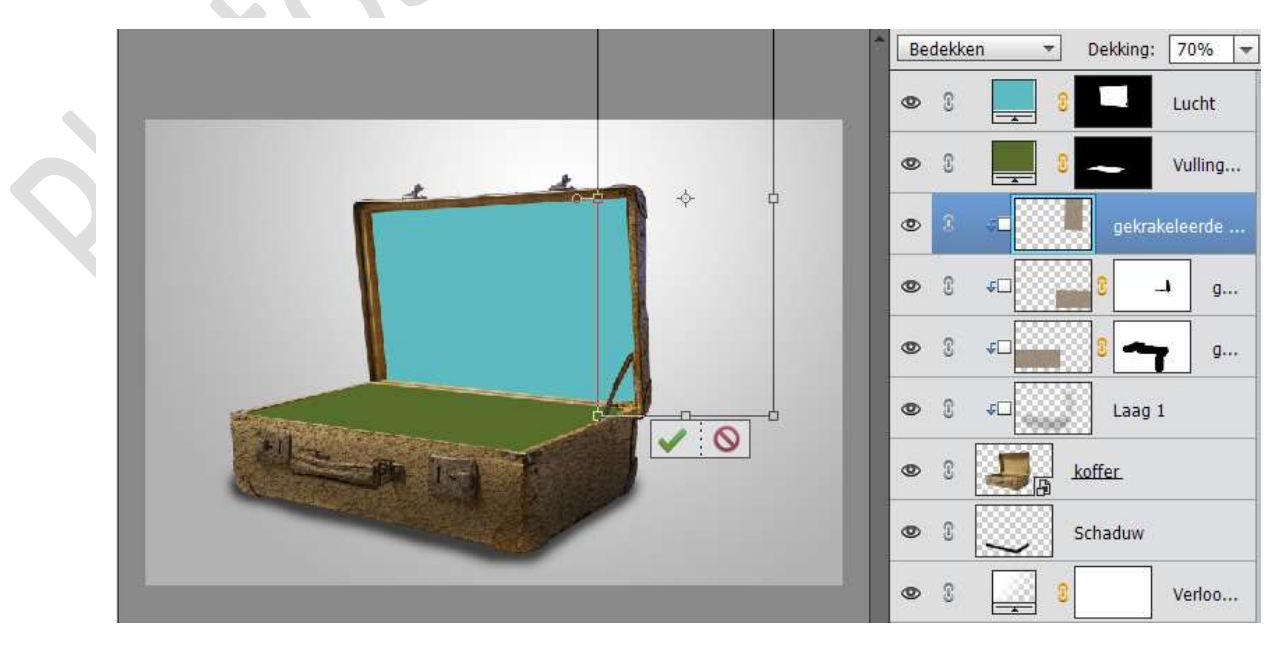

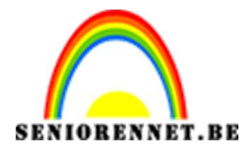

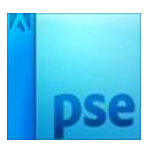

Hang een laagmasker aan deze laag.

Neem een zwart penseel en schilder zoals hieronder. Goed inzoomen.

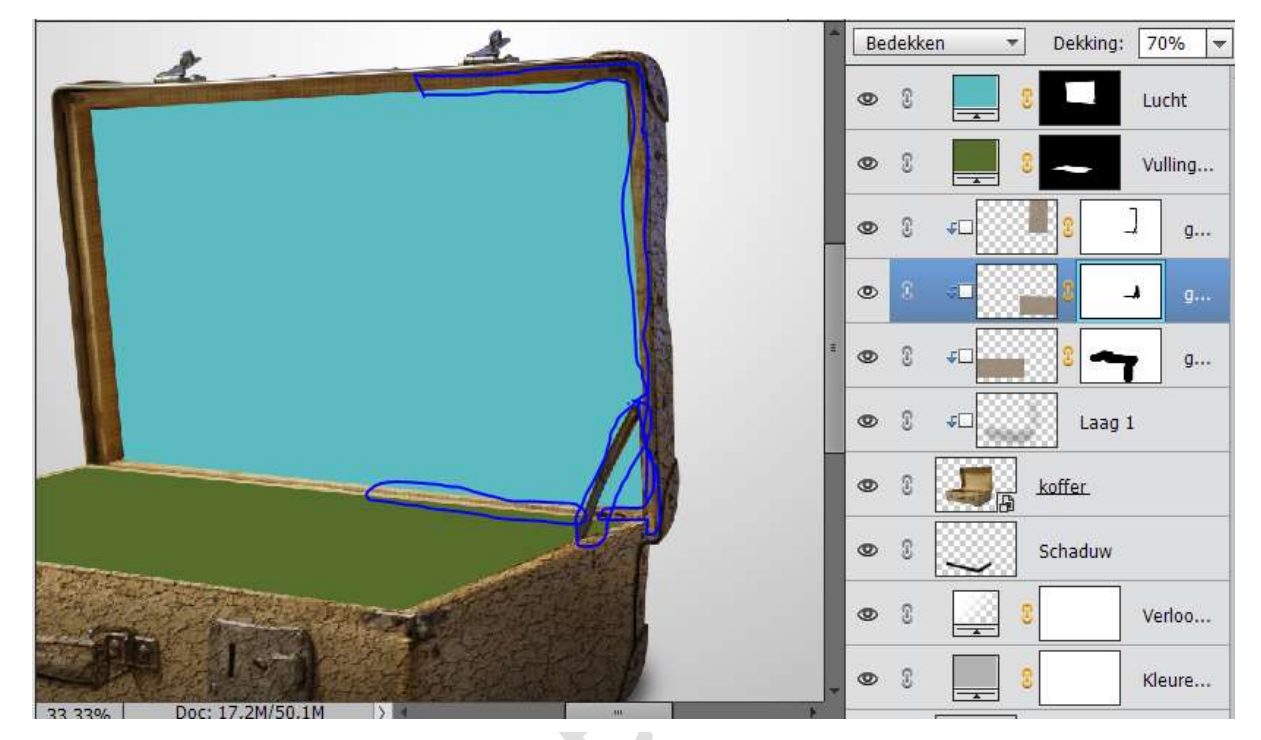

21. Selecteer de laag schaduw onder de koffer, de koffer en de 4 uitknipmaskers en koppel deze, vanaf versie PSE 15 kan u een groep maken, bovenaan naast nieuwe laag vind u groep, noem deze groep koffer

| Ð  | J    | 0, 🖸 🕯     | 126        | <b>*</b> |
|----|------|------------|------------|----------|
| Do | orhe | en halen 🔻 | Dekking:   | 100% 🖛   |
| 0  | 9    |            |            | Lucht    |
| 0  | C    |            | ~          | Vulling  |
| ۲  | 8    | > 과 🔥 kof  | fer        |          |
| 0  | 3    |            |            | Verloo   |
| 0  | S    |            |            | Kleure   |
| 0  | £    |            | Achtergron | d 📴      |

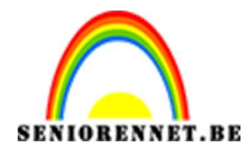

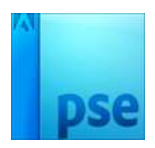

22. Ga naar Bestand → Plaatsen → Kies Gras
Plaats deze net boven de laag Vulling koffer onderaan en geef deze een uitknipmasker.
Schaal deze eventueel wat bij

Dekking: 100% -Normaal -Ø Lucht 3 ۲ grass\_by\_nept.. 0 2 Vulling... 3 0 > 🗇 koffer ۲ 3 Verloo... 0 3 Kleure... E 0 3 Achtergrond 

 </l

23. Activeer het laagmasker van de Laag Vullen koffer onderaan Kies Penseel Gras en verklein het penseel naar 60 pixels. Zet Voorgrondkleur op Wit en ga langs de rand (linker kant), hoe meer je naar vooraan de koffer komt, verklein je het penseel. Doe dit ook achteraan aan de koffer

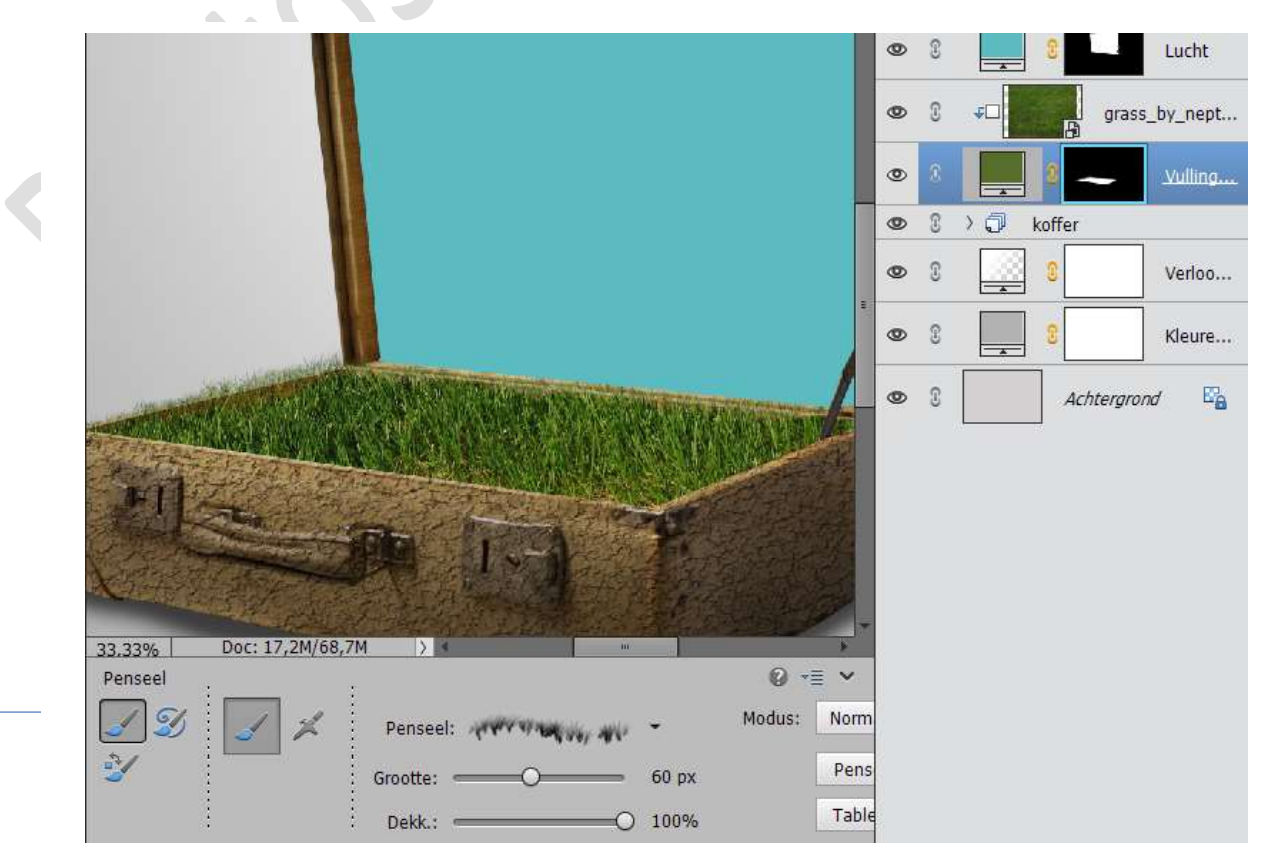

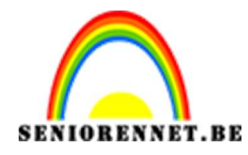

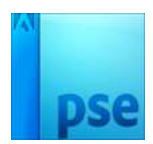

24. Plaats boven de Laag gras een Aanpassingslaag "Kleurtoon/Verzadiging". Zet Kleurtoon op +11 Geef deze Aanpassingslaag een Uitknipmasker.

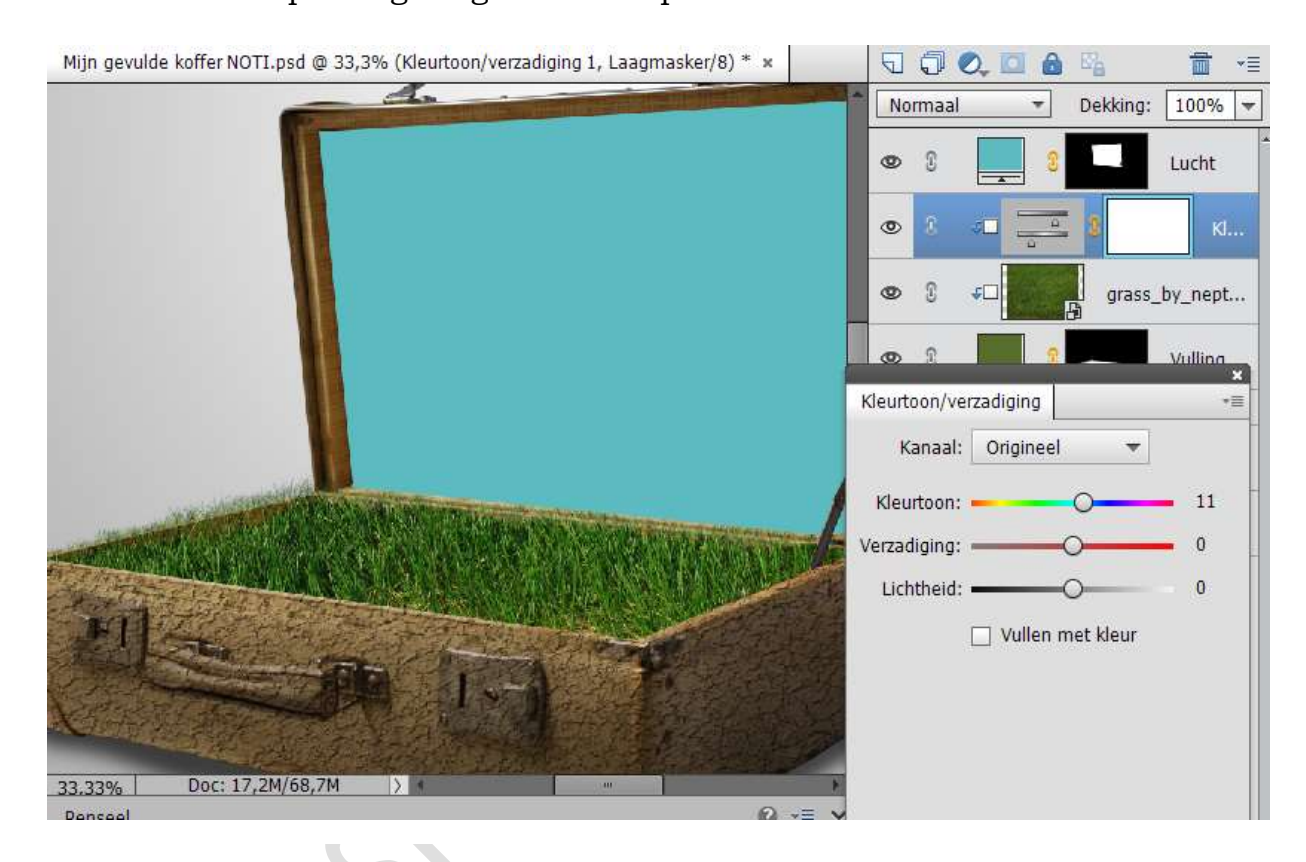

25. Geef ook nog een Aanpassingslaag "Helderheid/Contrast" Zet de Helderheid op 34 Geef ook deze laag een Uitknipmasker

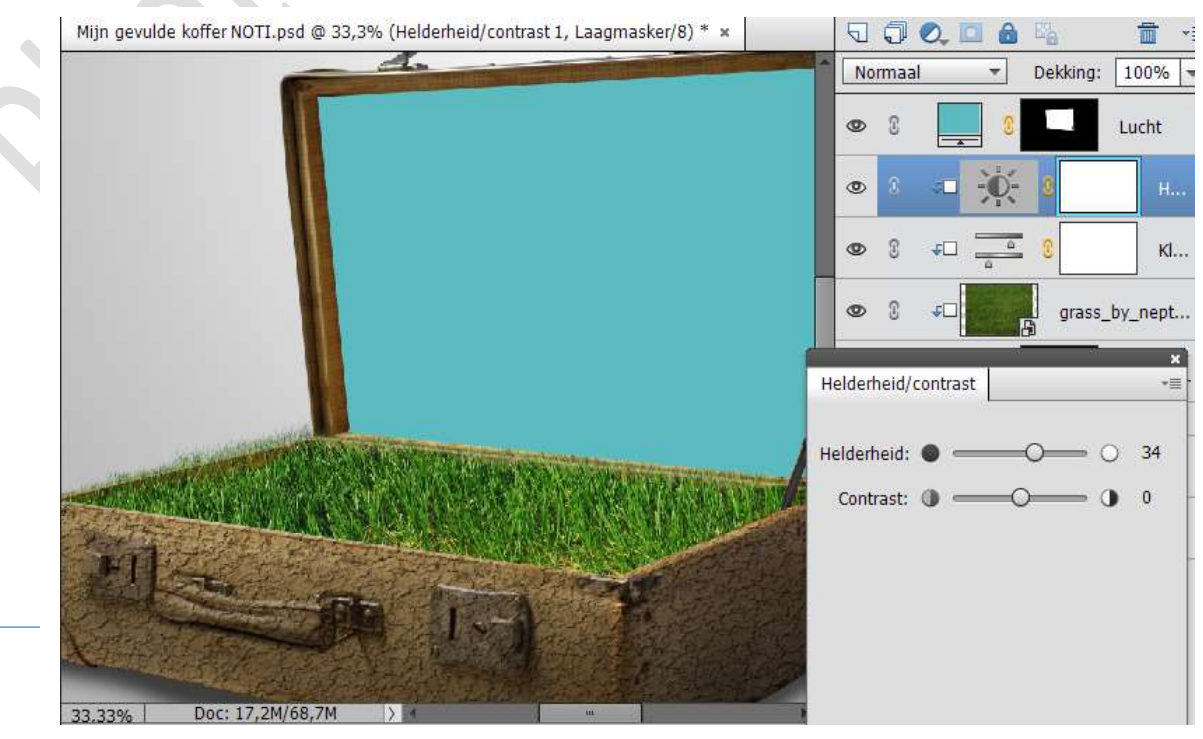

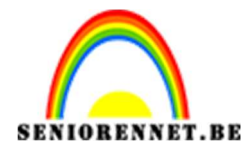

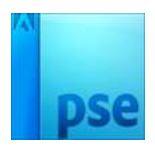

26. Selecteer de lagen Vullen koffer onderaan, gras,

kleurtoon/verzadiging, helderheid/contrast en koppel deze lagen of een groep maken en noem deze groep koffer onderaan.

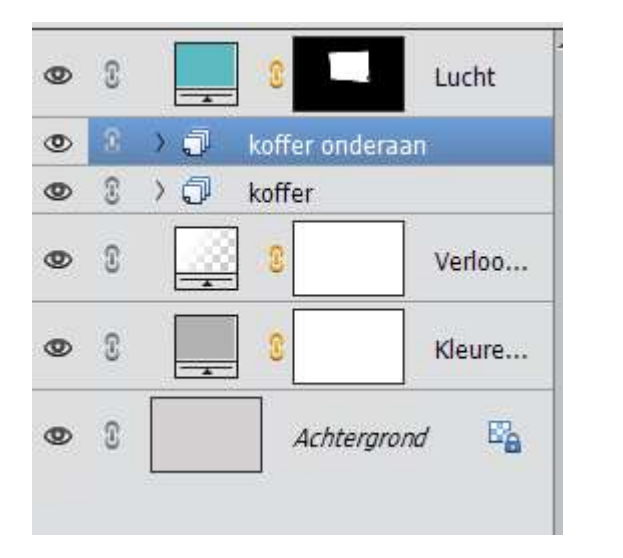

27. Activeer de laag Lucht.

Ga naar Bestand  $\rightarrow$  Plaatsen  $\rightarrow$  wolken. Rechts klikken op de foto en Laag horizontaal draaien aanklikken. Geef deze laag een Uitknipmasker op de Laag Lucht

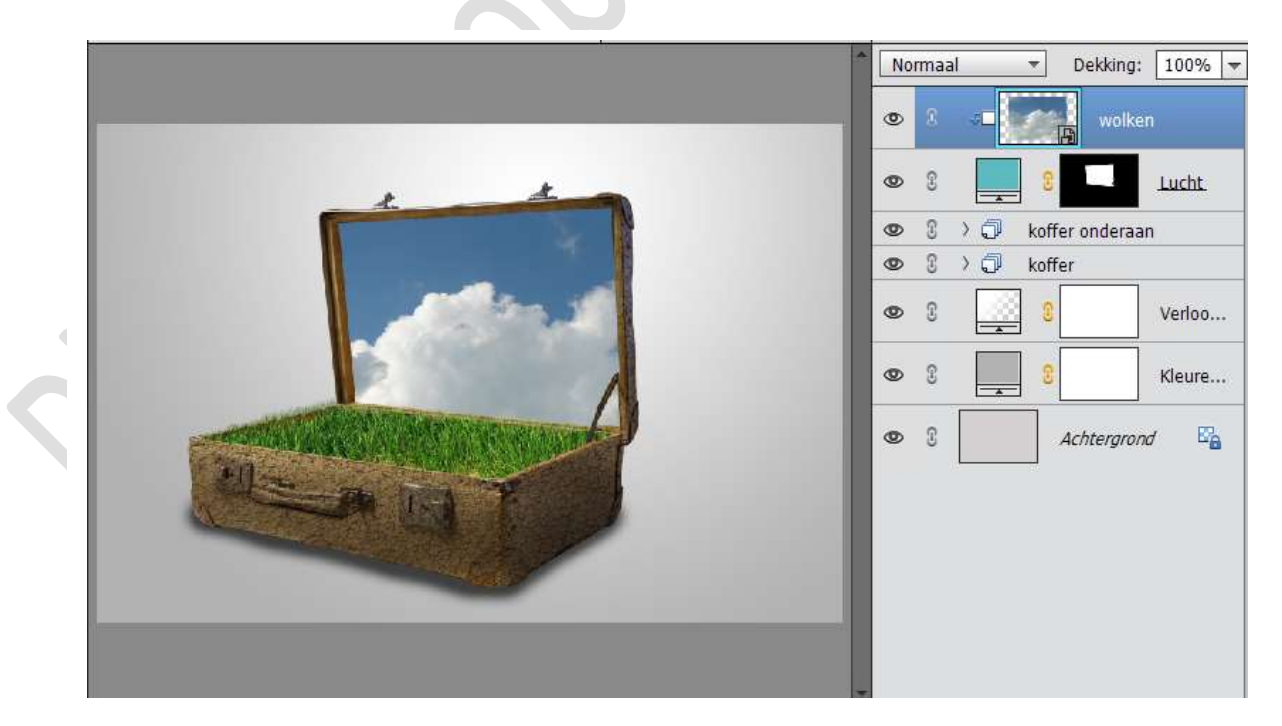

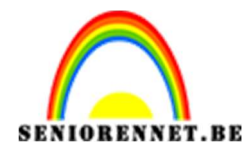

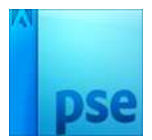

28. Doe CTRL+T op de laag van de wolken en verklein deze.

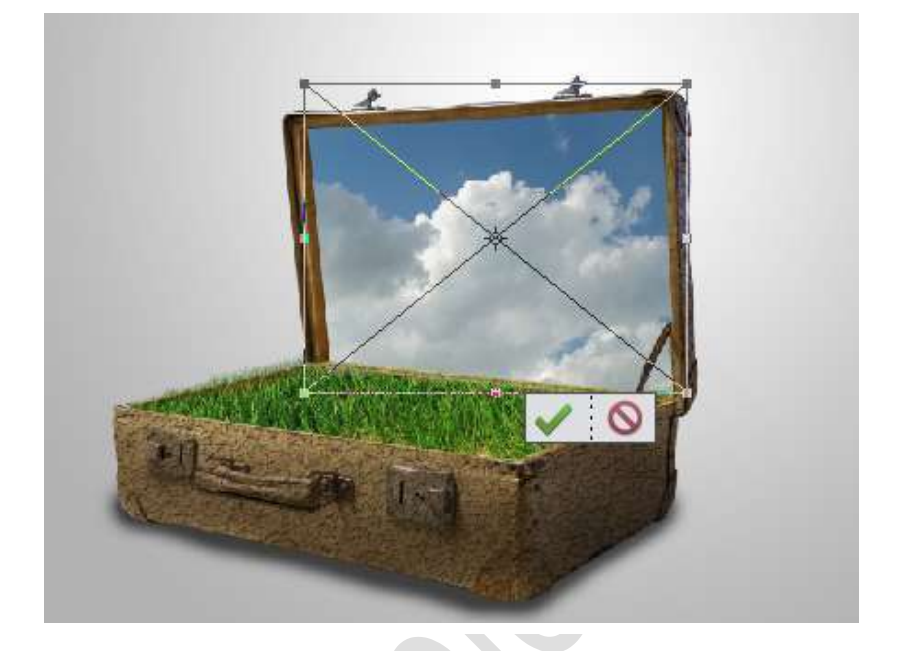

Rechts klikken op de foto  $\rightarrow$  Vervormen. Onderste punt links naar midden brengen.

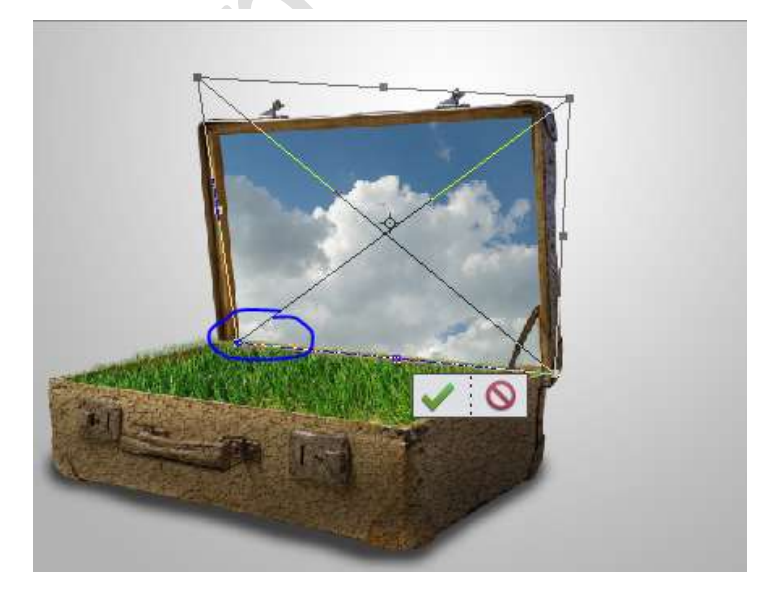

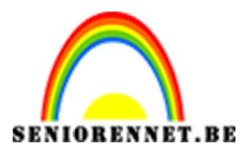

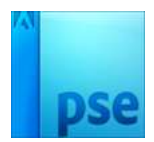

Pas deze vervorming ook toe bovenaan links en rechts en onderaan rechts.

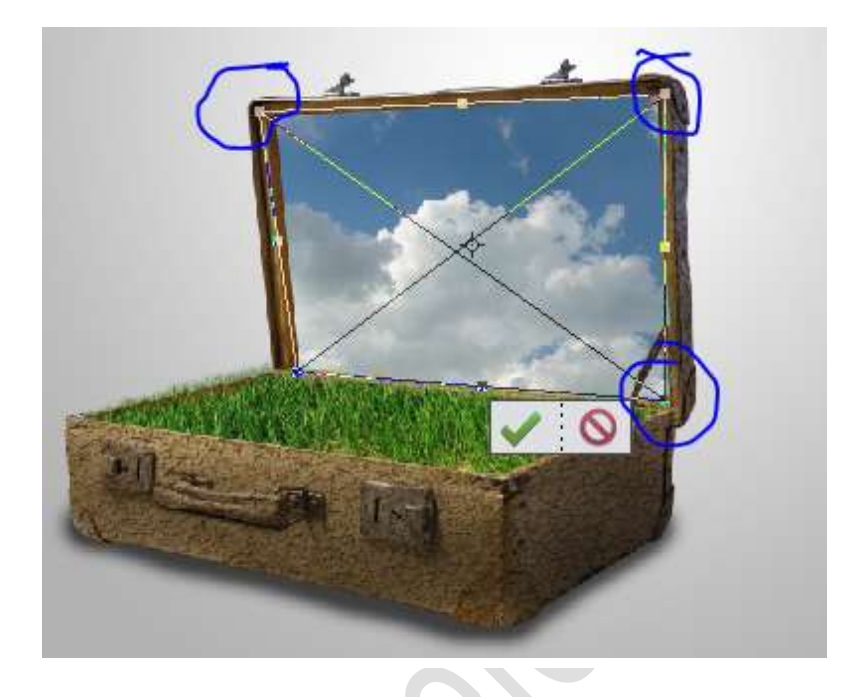

29. Plaats een nieuwe laag bovenaan en geef deze een uitknipmasker. Neem een zacht zwart penseel van 200 px – dekking 11%. Schilder aan de linkerkant en de bovenkant.

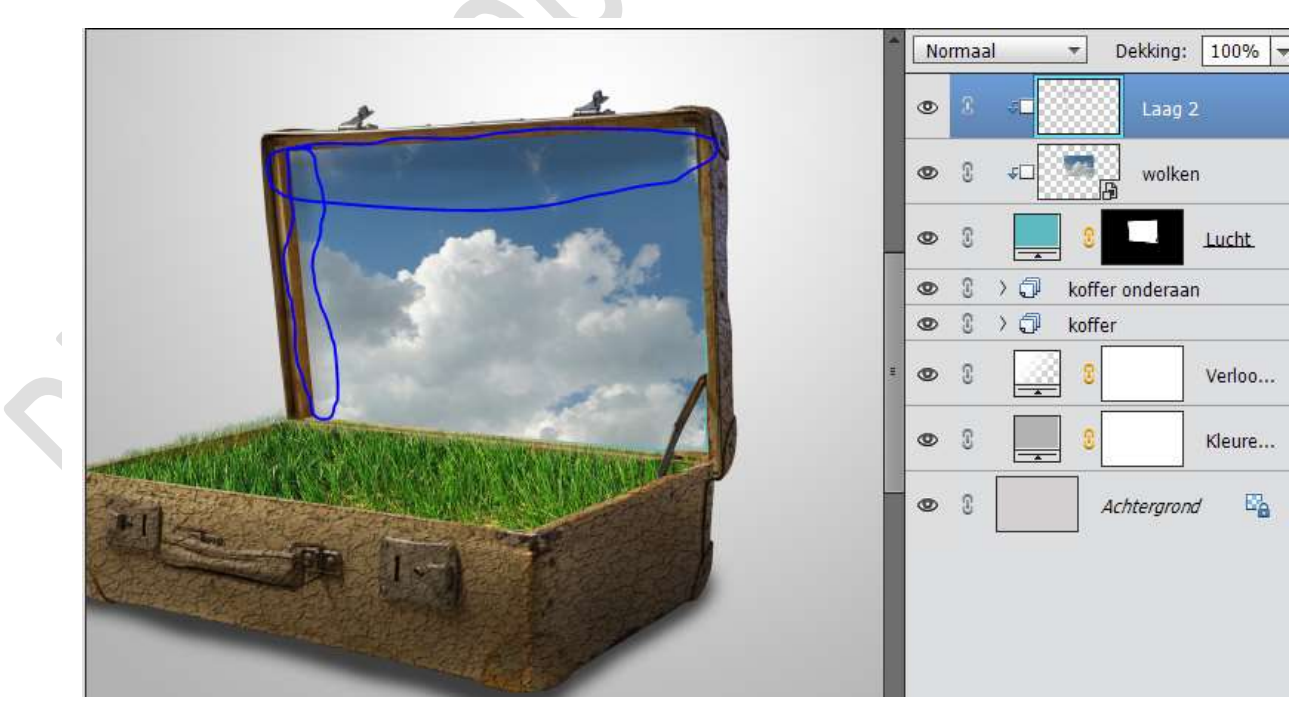

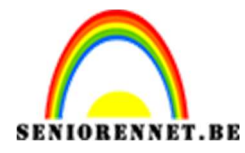

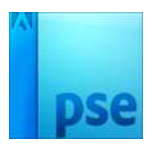

30. Selecteer deze drie lagen, koppel ze of maak een groep en noem deze laag "Lucht"

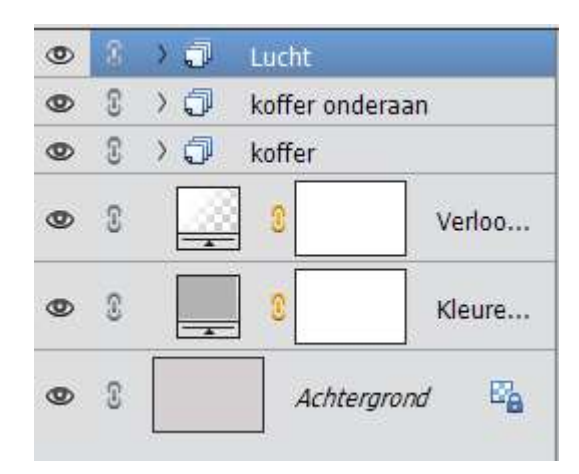

31. Ga naar Bestand → Plaatsen → kies Huis
 Vereenvoudig de laag.
 Neem gummetje en verwijder alle tekst.

|   | ÷ | -  |       |    |      |             | 7      |
|---|---|----|-------|----|------|-------------|--------|
|   |   | No | ormaa | d  | *    | Dekking:    | 100% 💌 |
|   |   | ۲  | ŝ.    | 2  | X    | huis        |        |
|   |   | ۲  | 3     | >0 | Luc  | ht          |        |
|   |   | ۲  | 3     | >0 | koff | er onderaal | a 🔒    |
|   |   | ۲  | 3     | >0 | koff | er          |        |
|   |   | ۲  | 3     |    | 0    |             | Verloo |
|   |   | 0  | 3     | -  | 3    |             | Kleure |
| 5 |   | 0  | 3     |    |      | Achtergrom  | 1 🖓    |

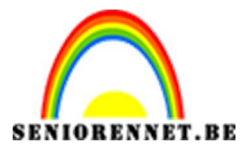

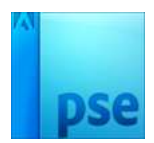

32. Doe CTRL+T op de laag van het huis.

Verklein deze en plaats deze op gras en eventueel lichtjes roteren naar rechts.

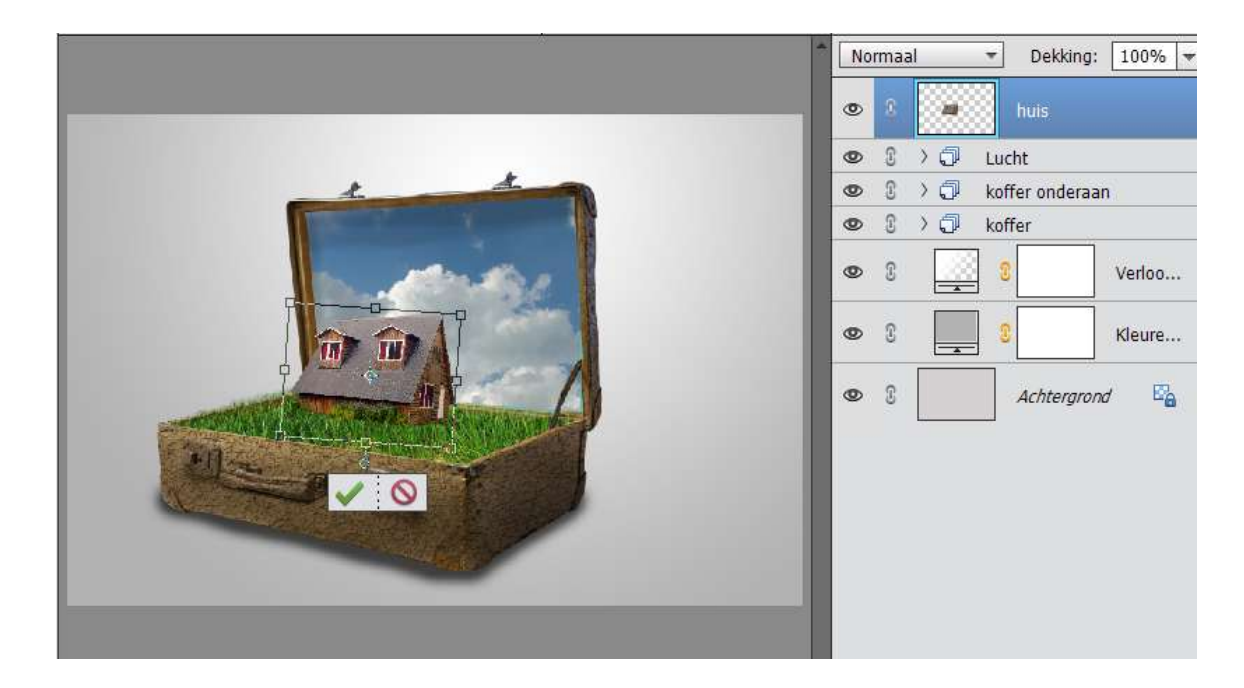

33. Klik rechts op de foto → schuintrekken bovenaan en onderaan rechts.

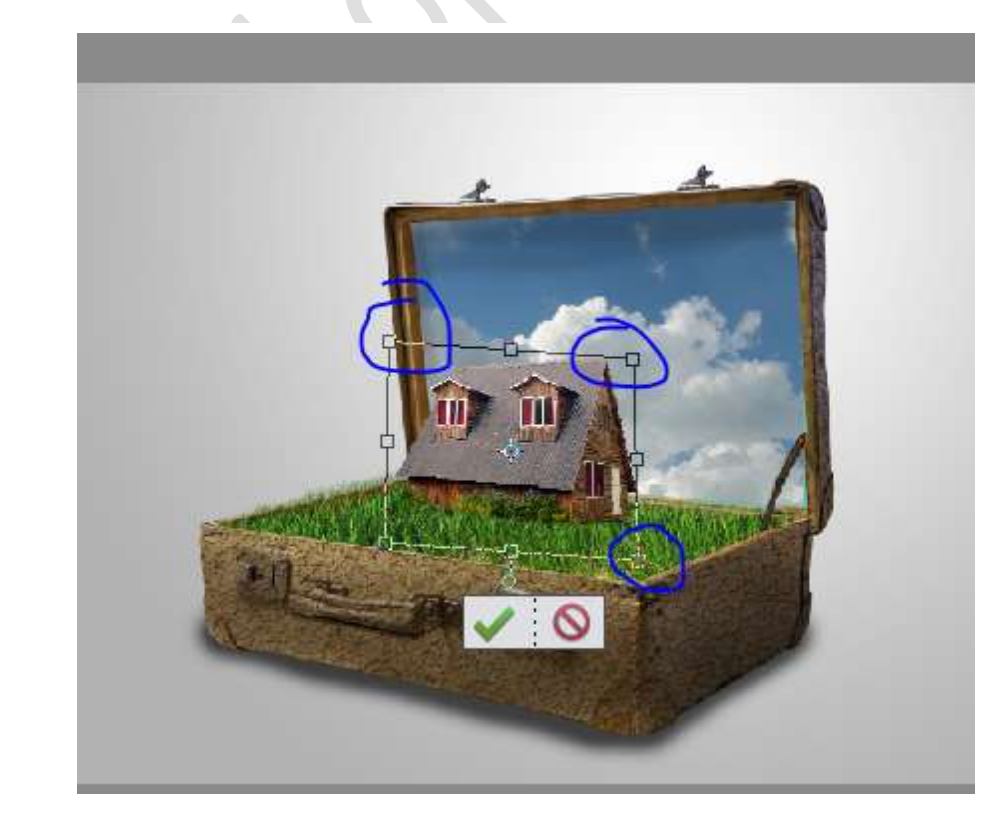

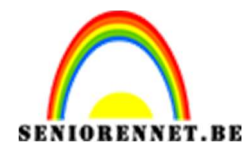

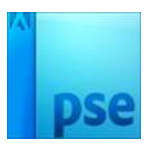

34. Plaats het huis wat in midden van de koffer, maar toch achteraan. Plaats een nieuwe laag erboven met Uitknipmasker. Noem deze laag "Schaduw onderaan huis" Neem een zacht zwart penseel 100 px – dekking: 11% Schilder eraan op het huis.

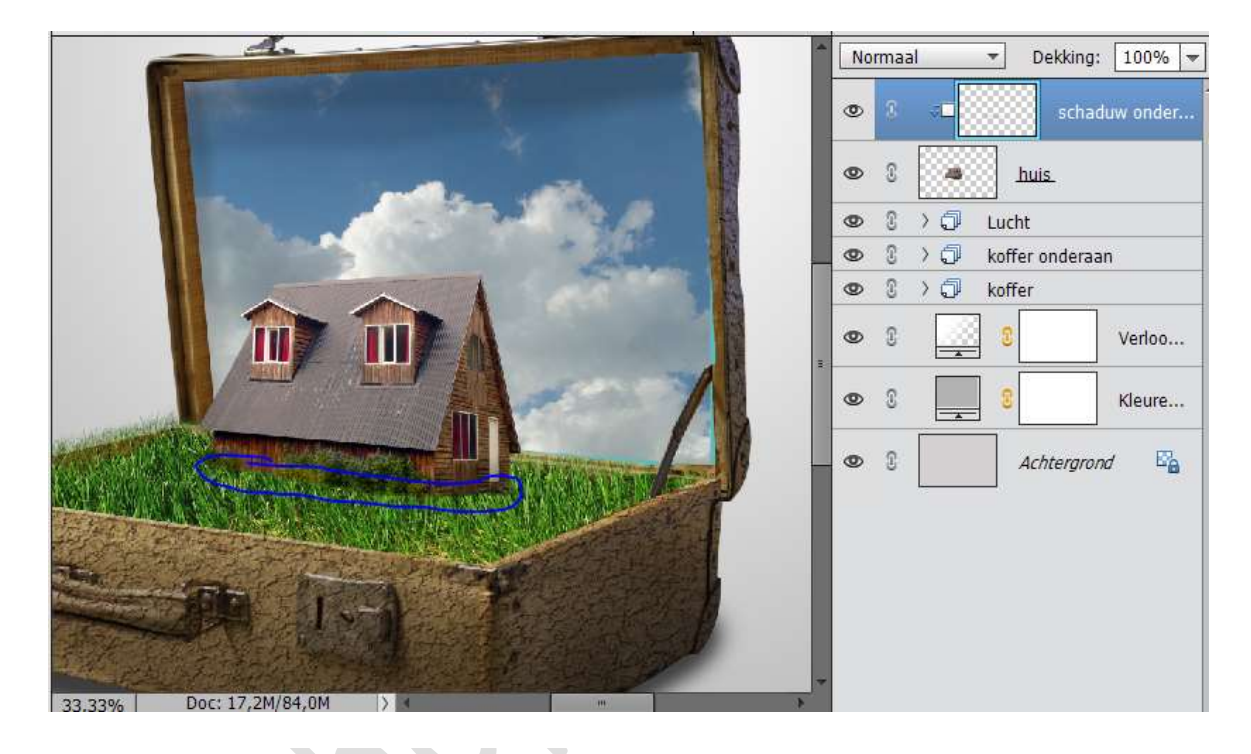

35. Plaats onder de laag Huis een nieuwe laag en noem deze schaduw. Neem een zacht zwart penseel 90 px – dekking 11% Schilder onder het huis.

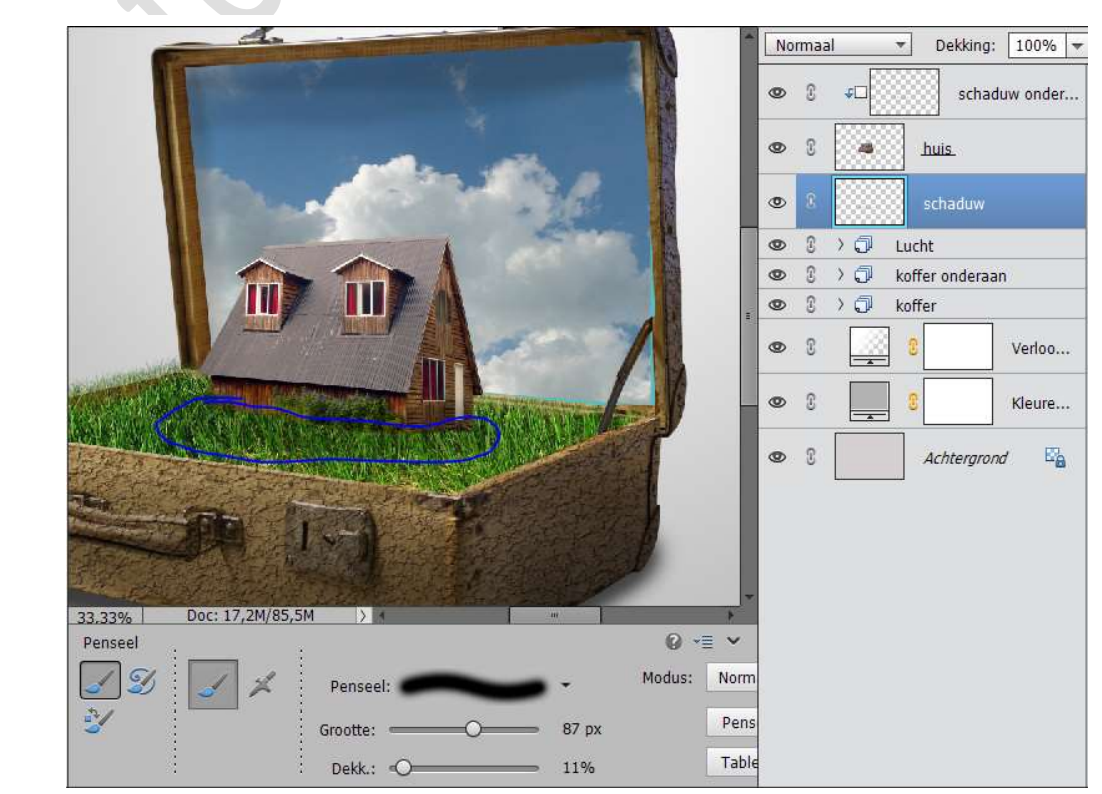

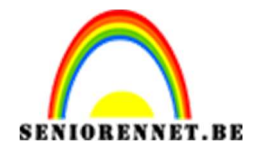

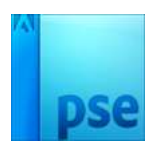

- 36. Selecteer deze 3 lagen, koppelen of groep maken en noem dit huis.
- 37. Ga naar Bestand  $\rightarrow$  Plaatsen  $\rightarrow$  Kies: Boom
  - Neem gummetje en verwijder het gras onderaan. Verklein deze en plaats deze in de koffer.

|     | Normaal 🔻 Dekking: 100% 🔻 |
|-----|---------------------------|
|     | 👁 🕄 🌻 boom                |
|     | ● S > D Huis              |
| t t | ● 3 > 🗇 Lucht             |
|     | 👁 🕄 🔾 koffer onderaan     |
|     | 👁 🕄 🔪 koffer              |
|     | ♥ S S Verloo              |
|     | ♥ S S Kleure              |
|     | ● S Achtergrond 🖓         |
|     |                           |

38. We plaatsen er boven een Aanpassingslaag "Kleurtoon/Verzadiging" Geef deze Aanpassingslaag een Uitknipmasker op de boom. Open de pijltjes Kanaal en klik Gele tinten aan. We zetten de kleurtoon op +14.

|                                         | Kleurtoon/verzadiging<br>Kanaal: Gele tinten | Dekking: 100%     Com     Dekking: 100%     Kl      boom     re     re     an |
|-----------------------------------------|----------------------------------------------|-------------------------------------------------------------------------------|
|                                         | Kleurtoon:                                   | +14<br>0 Verloo<br>0 Kleure<br>pnd E                                          |
| 17.53% Doc: 17,2M/87,5M > ∢<br>Gummetje | 15° / 45°<br>€□ ©                            | 75° \ 105°<br>Herst                                                           |

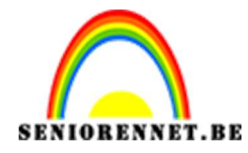

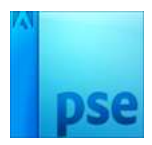

39. Plaats daarboven nog een Aanpassingslaag "Helderheid/Contrast". Geef deze wel een Uitknipmasker. Helderheid: -102.

|                    |                                                         | Normaal | *                                                                  | Dekking:                                    | 100% -                           |
|--------------------|---------------------------------------------------------|---------|--------------------------------------------------------------------|---------------------------------------------|----------------------------------|
| 12 1202 2012 201   | Helderheid/contrast<br>Helderheid: • -<br>Contrast: • - |         | ×<br>⇒<br>⇒<br>⇒<br>⇒<br>⇒<br>⇒<br>⇒<br>⇒<br>⇒<br>⇒<br>⇒<br>⇒<br>⇒ | boom<br>boom<br>s<br>ht<br>er onderaa<br>er | H<br>Kl<br>N<br>Verloo<br>Kleure |
| Gummetie           |                                                         |         |                                                                    |                                             |                                  |
|                    | -                                                       | 10      |                                                                    |                                             |                                  |
| 🥑 🆅 Penseel: 🗰 Typ | e⊈ ©                                                    | Hers    | :t                                                                 |                                             |                                  |
|                    | <u> </u>                                                |         |                                                                    |                                             |                                  |

## 40. Activeer het laagmasker van de Aanpassingslaag "Helderheid/Contrast".

Neem een zwart penseel en schilder over de top, zoals hieronder.

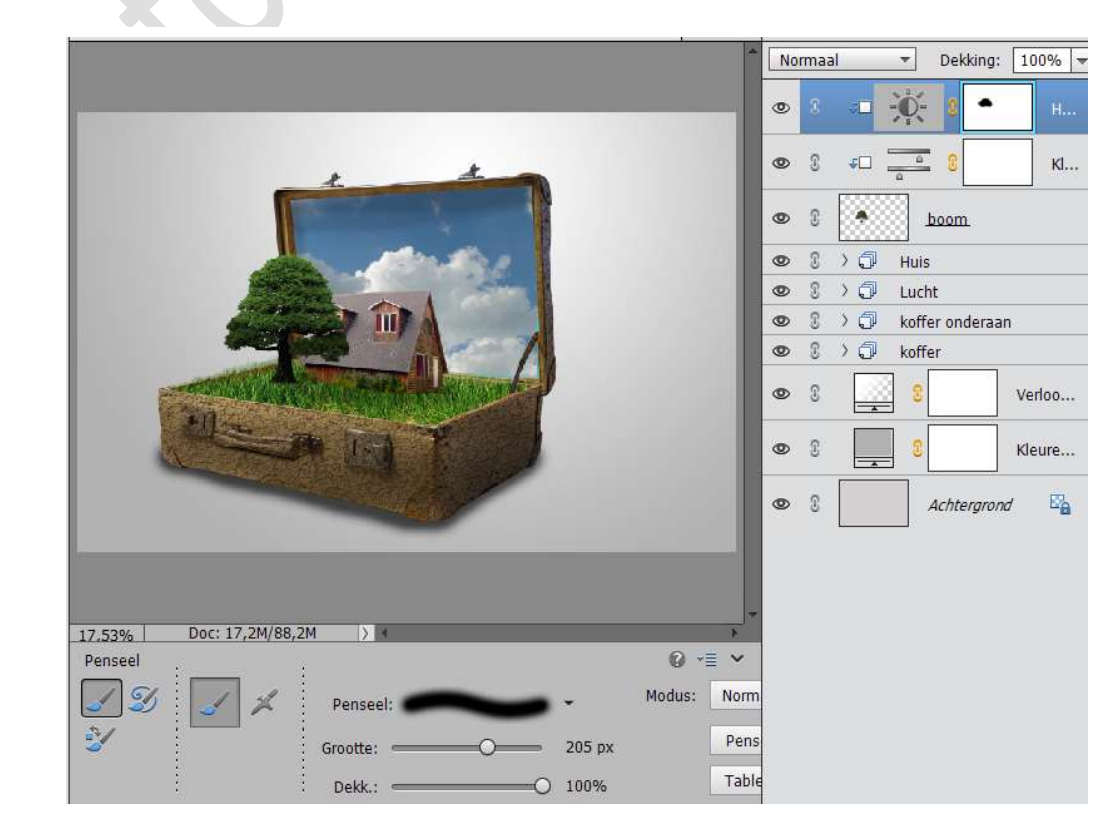

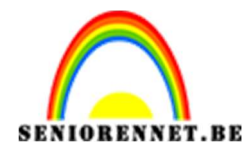

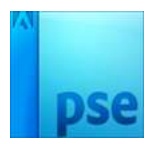

41. Verzacht de dekking van penseel naar 29% en ga op laagmasker schilderen onderaan de boomkruin.

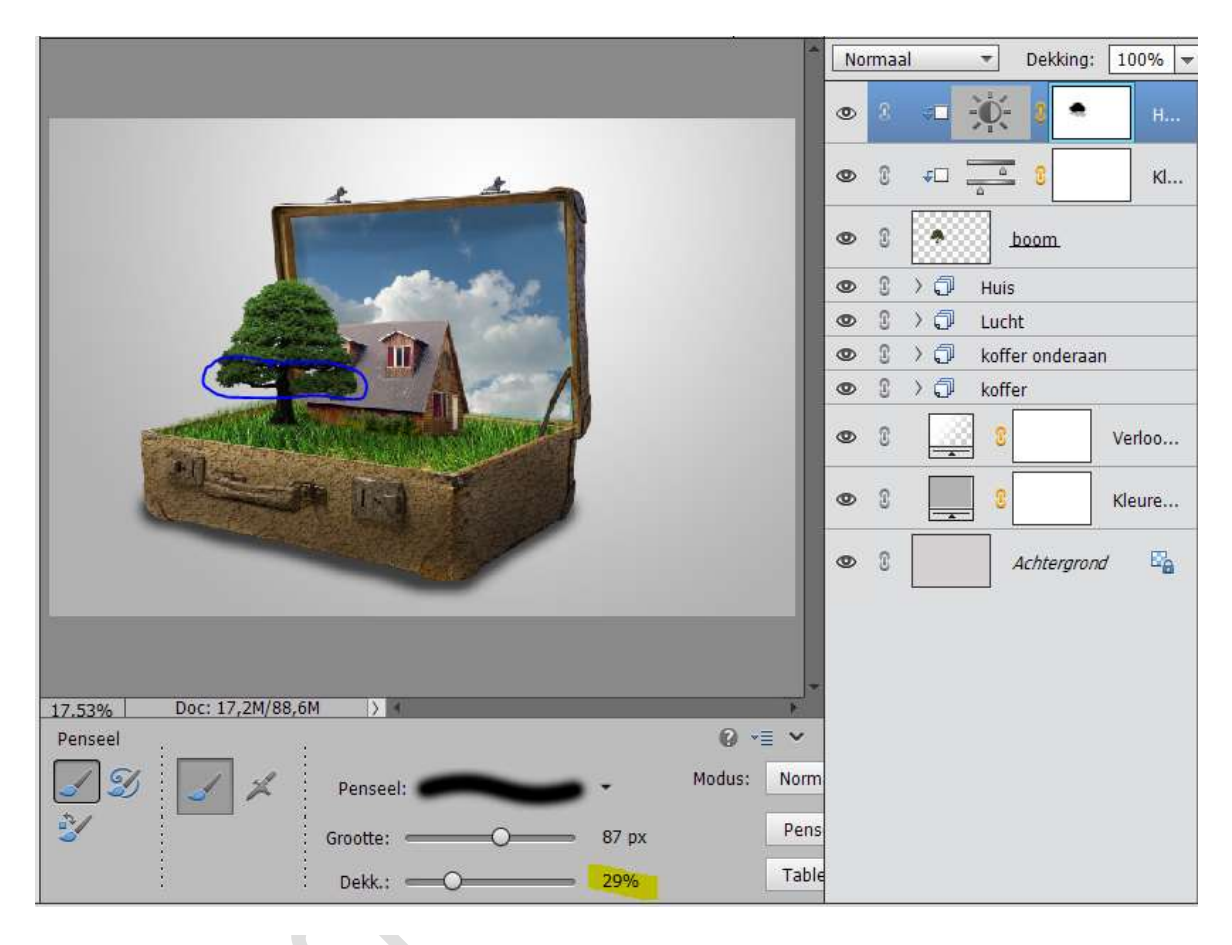

42. Plaats onder de laag boom, een nieuwe laag en noem deze schaduw. Neem een zacht zwart penseel, 70 px – dekking 10% En schilder rond de boom om zo schaduw te creëren onder de boom.

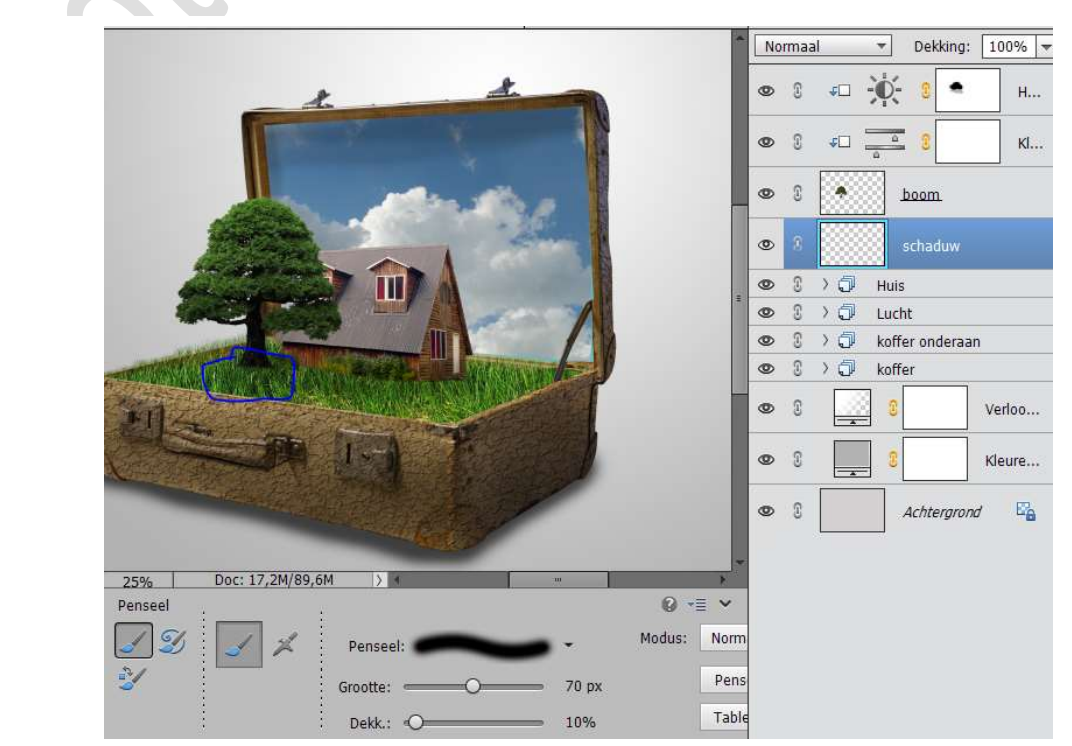

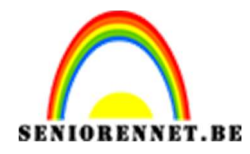

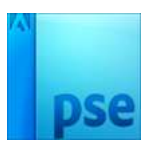

- 43. Selecteer de 4 lagen, koppel ze of maak er een groep van en noem deze Boom.
- 44. Dupliceer de gekoppelde lagen van de boom of de groep boom en plaats deze onder de gekoppelde lagen huis of groep huis. Verplaats de gedupliceerde boom links achter het huis.

| 1   | Doc | orhe | en I | halen | 1 🔻   | Dekking   | : 1  | 00%  |
|-----|-----|------|------|-------|-------|-----------|------|------|
|     | 0   | 3    | >    | Ø     | Boor  | n         |      |      |
|     | ۲   | 3    | >    | 0     | Huis  |           |      |      |
|     | ۲   | 8    | Σ    | 0     | Boor  | n kopie   |      |      |
|     | ۲   | 3    | >    | 0     | Luch  | ıt        |      |      |
|     | ۲   | 3    | >    | 0     | koffe | er ondera | an   |      |
|     | ۲   | 3    | >    | 0     | koffe | er        |      |      |
|     | 0   | C    |      | 4     | 3     |           | Ve   | rloo |
| 200 | 0   | 3    |      |       | 8     |           | ] кі | eure |
|     | 0   | G    |      |       |       | Achtergro | nd   | E.   |

45. Doe CTRL+T en verklein de boom.

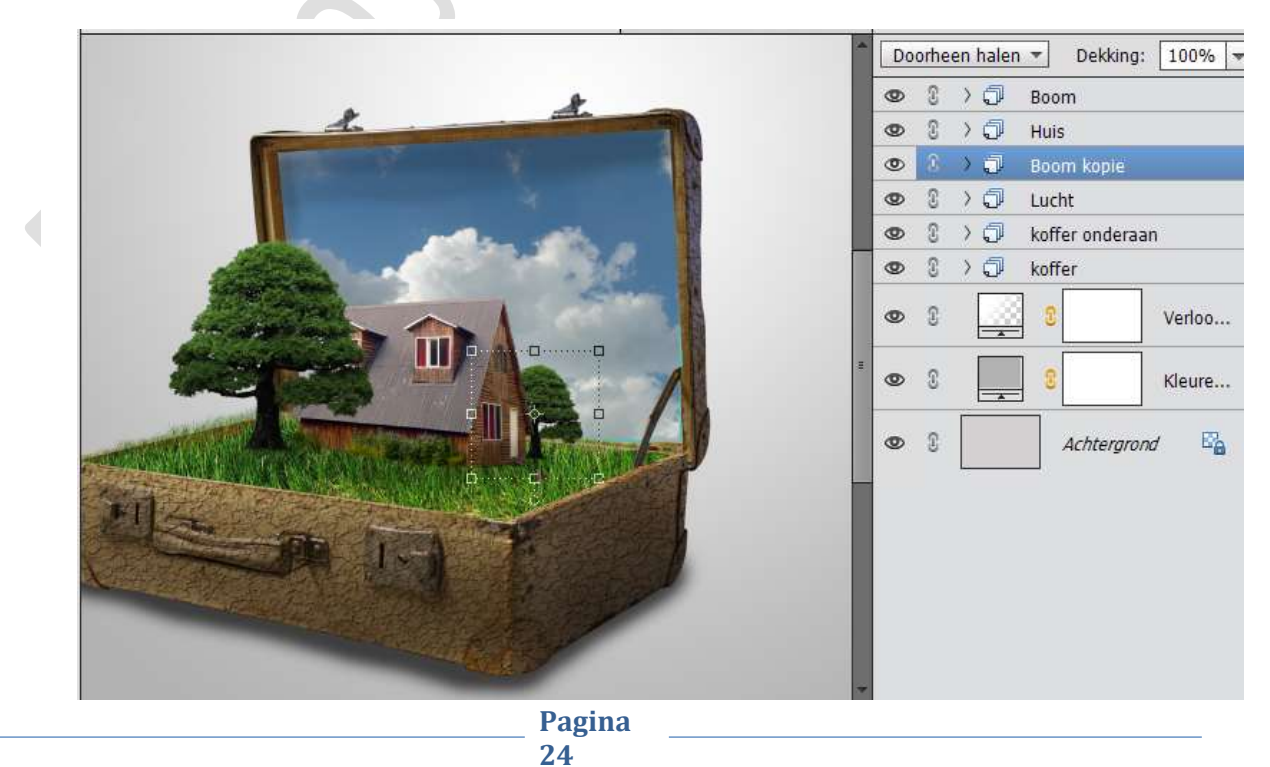

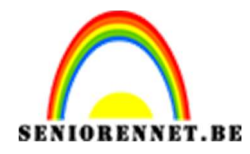

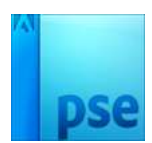

46. Activeer de bovenste laag. Plaats een nieuwe laag en noem deze "weg" Zet Voorgrondkleur op #363636 Neem een hard penseel en teken een weg

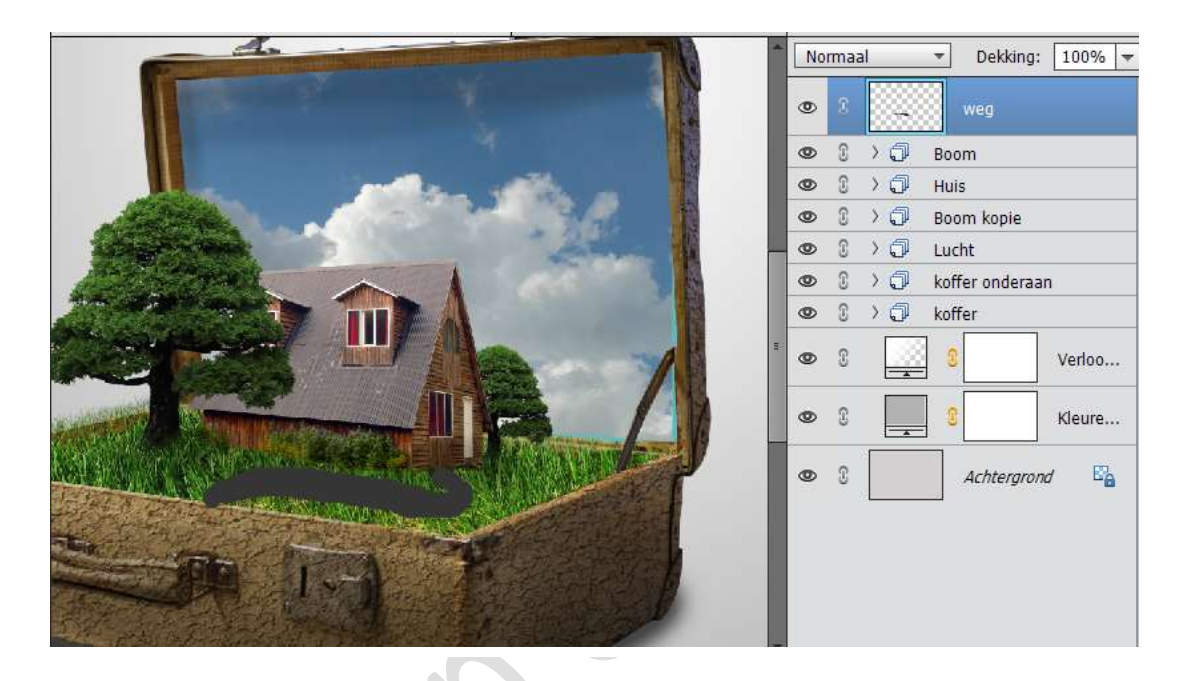

47. Neem een gummetje en verwijder aan de deur en op de koffer en eventueel nog wat bijwerken.

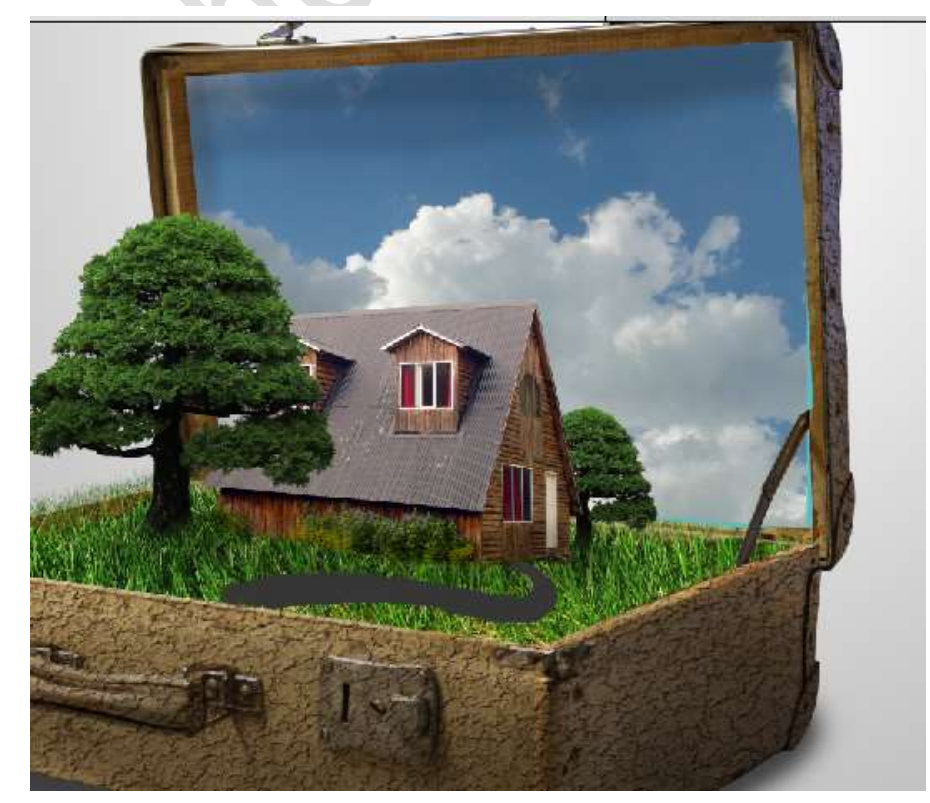

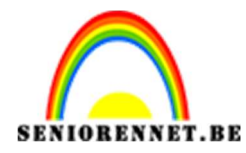

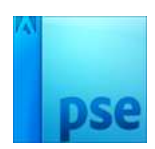

48. Hang een laagmasker aan de laag "Weg". Neem het penseel "Gras" Zet voorgrondkleur op zwart en ga langs de rand van de weg met

penseel over, zo lijkt het dat weg in gras ligt.

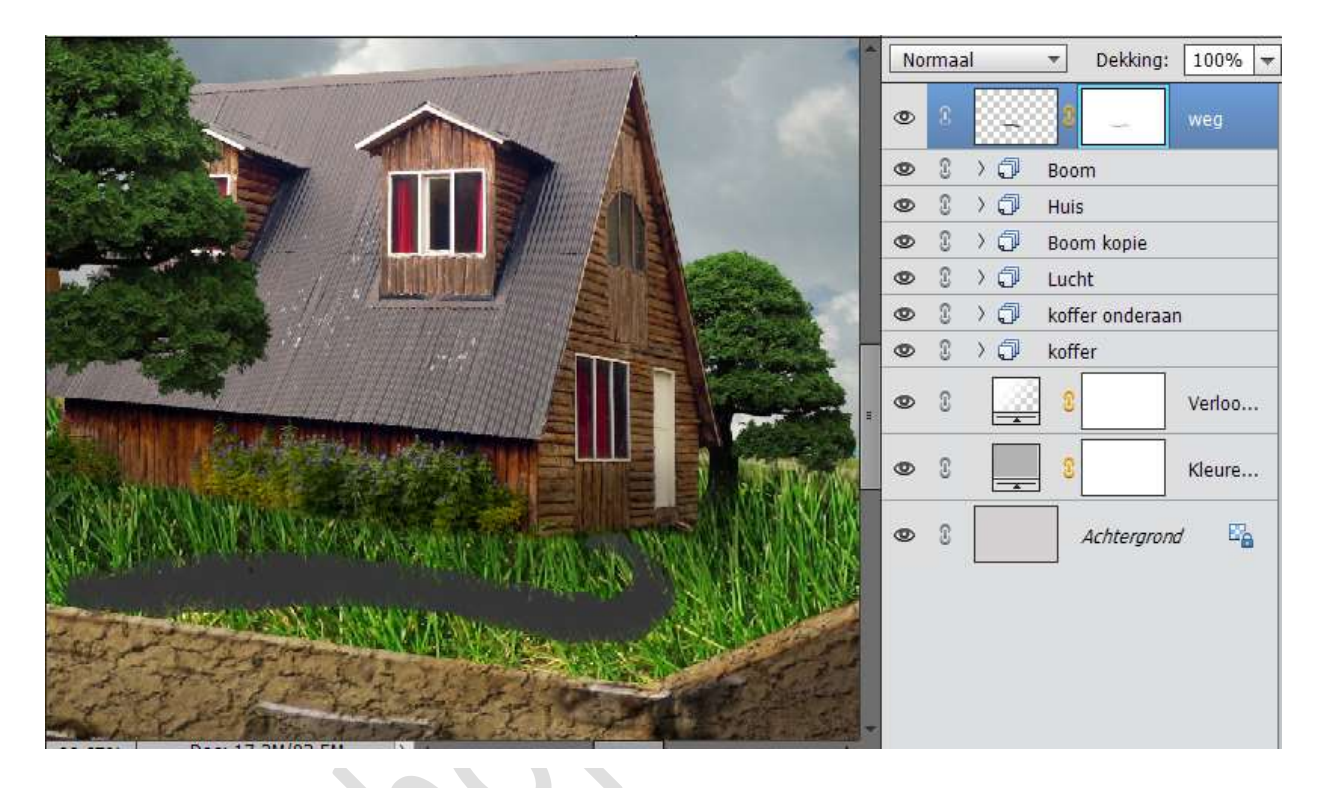

49. Plaats een nieuwe laag boven de weg en geef deze een Uitknipmasker Neem een zacht zwart penseel: 30 px – Dekking: 12% schilder over de weg om wat schaduw te geven.

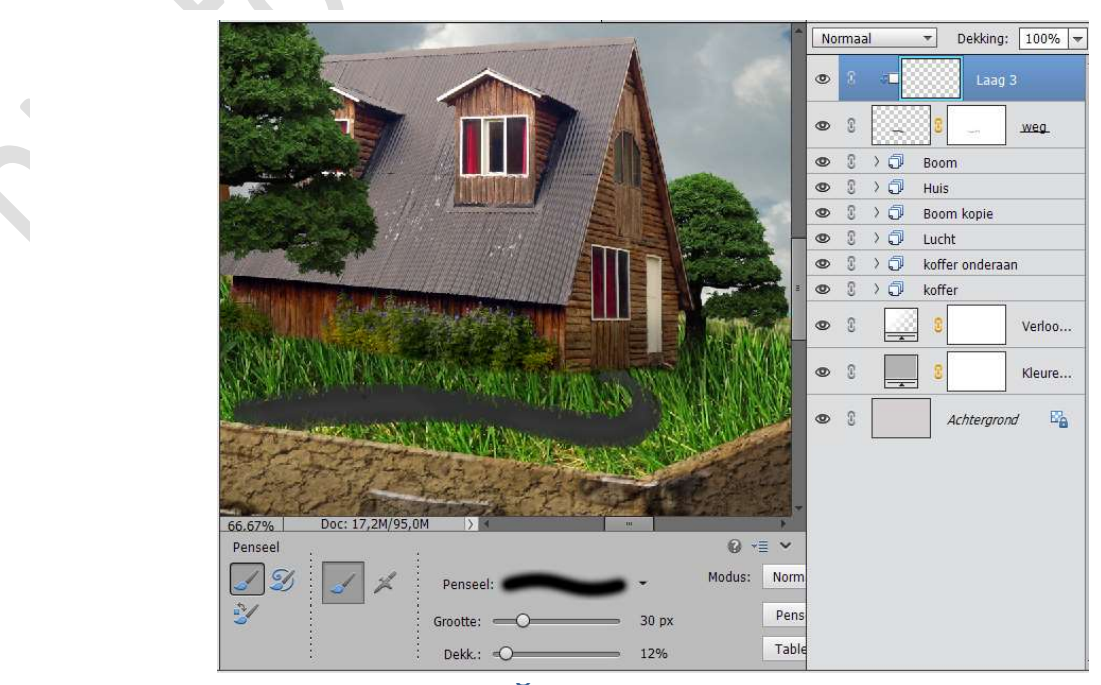

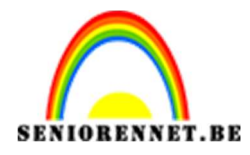

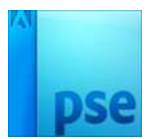

50. Plaats een nieuwe laag bovenaan.

Zet het voorgrondkleur op wit

Neem een zacht wit penseel – 1700 px - Dekking 100% en klik éénmaal bovenaan de koffer.

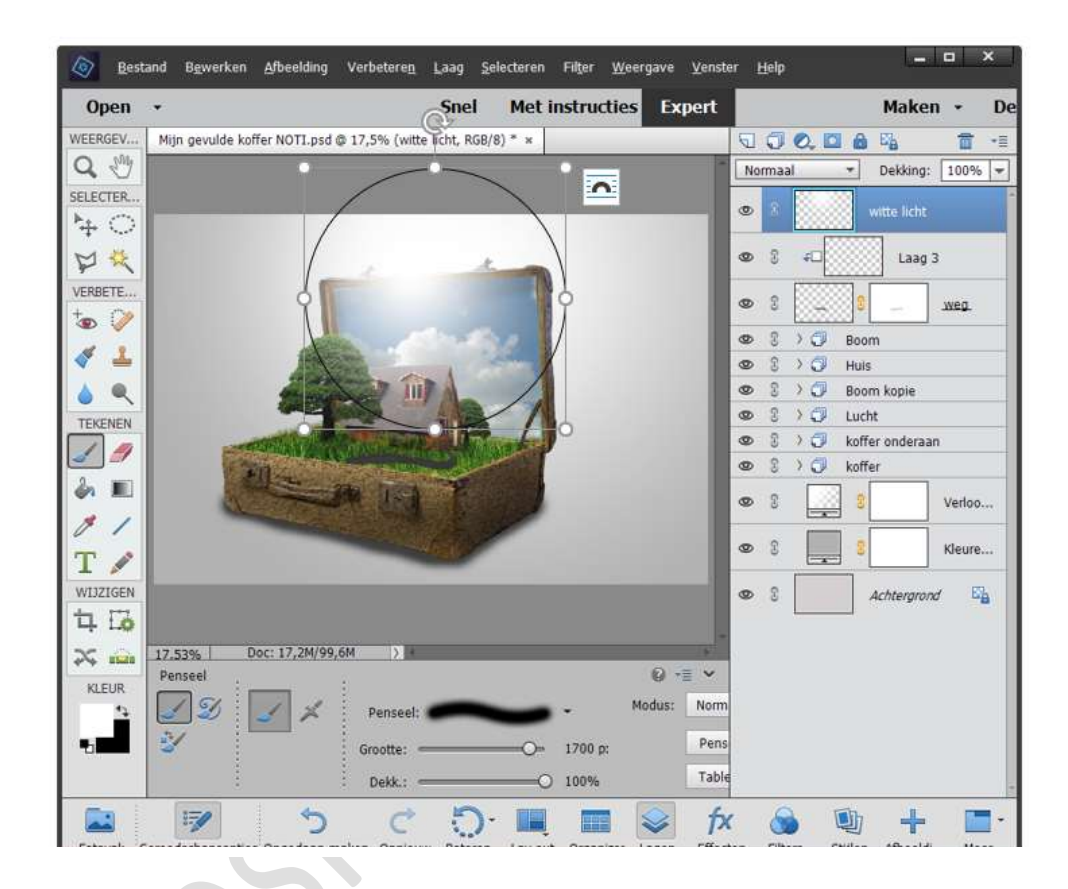

51. Zet de dekking van deze laag op Bedekken en dekking op 49%

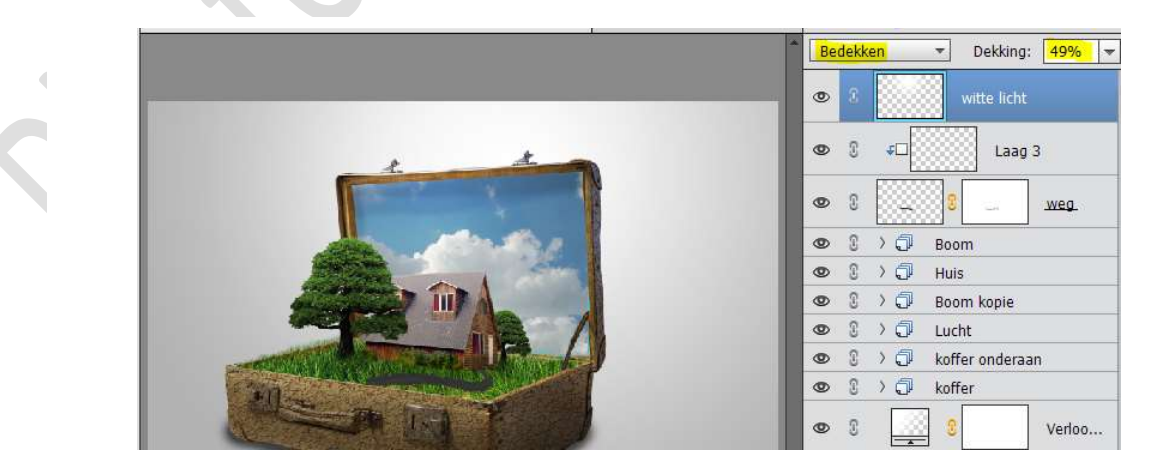

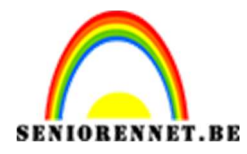

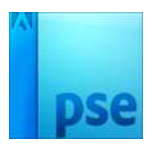

52. Ga naar laag → Nieuwe Opvullaag → Volle kleur → # 00a2ff
 Geef deze Laag → laagmodus Bedekken en dekking: 5%

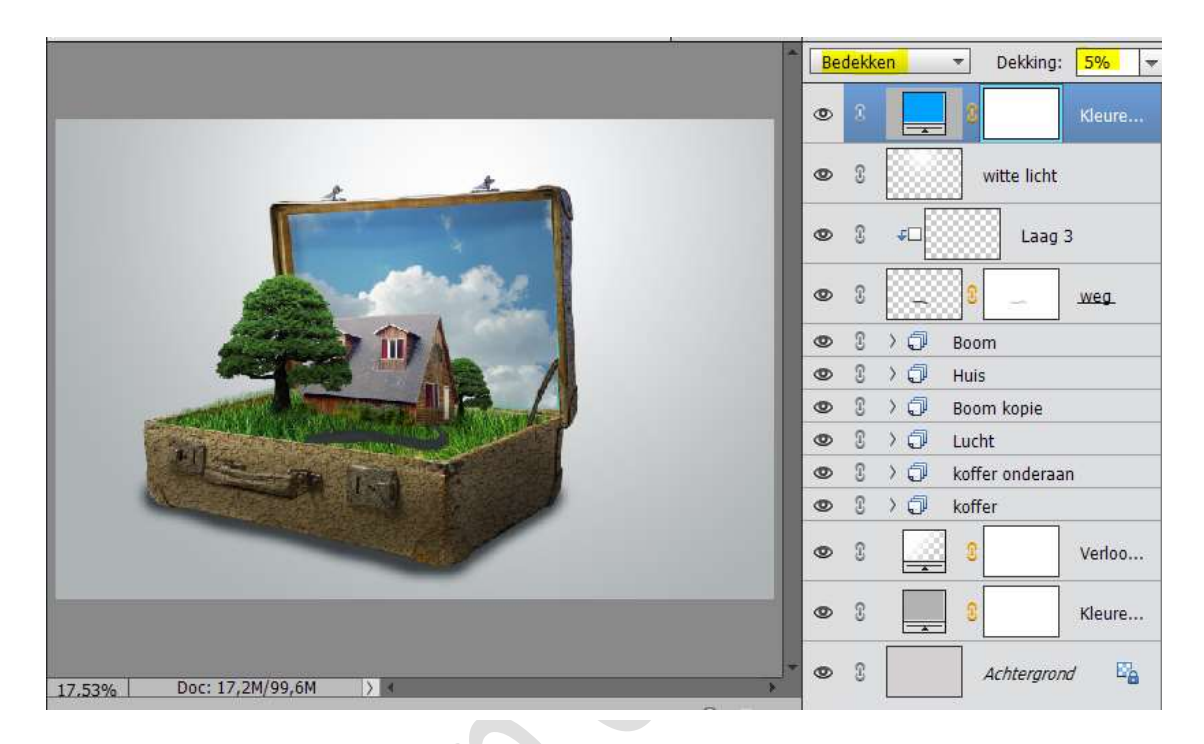

53. Ga naar Bestand → Plaatsen → Vogels. Transformeer de vogels.
Plaats ze links van de boom en draai ze lichtjes.

| *                           | No | rmaa |             | •     | Dekking     | 100% 🔻 |
|-----------------------------|----|------|-------------|-------|-------------|--------|
|                             | ۲  | 3    |             | A Y   | ogels       |        |
| t to                        | ۲  | I    |             | 8     | 10          | Kleure |
|                             | 0  | 3    |             | ×     | ritte licht |        |
|                             | ۲  | 3    | <b>\$</b> 0 |       | Laag        | 3      |
|                             | 0  | 3    |             | 8     |             | weg.   |
|                             | ۲  | 3    | > 🗇         | Boom  | n)          |        |
|                             | ۲  | 3    | >0          | Huis  |             |        |
|                             | ۲  | 3    | >0          | Boom  | n kopie     |        |
|                             | ۲  | 3    | > 🖓         | Lucht |             |        |
|                             | 0  | 3    | ) 🗇         | koffe | r onderaa   | in     |
|                             | ۲  | 3    |             | koffe | r           |        |
|                             | 0  | 3    |             | 8     |             | Verloo |
| 17.53% Doc: 17,2M/99,6M > 4 | 0  | 3    | _           |       |             | Kleure |

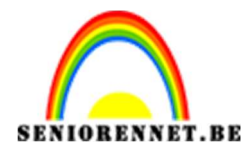

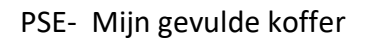

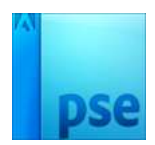

54. Ziezo nu zijn we klaar.Werk af naar keuze en vergeet je naam niet.Sla op als psd: max. 800 px aan langste zijdeSla op als JPEG: max. 150 kb

Veel plezier en succes ermee

NOTI

55.

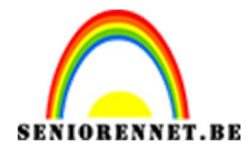

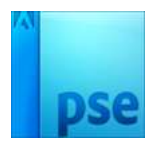

photosnop elements